### مقدمه

در گزارش آموزشی AHR-05 با نحوه مدلسازی یک قاب فولادی دو طبقه آشنا شدیم. در این مثال از همان مدل برای انجام تحلیل مودال و استخراج مشخصات مودی و همچنین انجام تحلیل طیفی با طیف مفروض در استاندارد ۲۸۰۰ برای خاک نوع III استفاده میشود. به همین دلیل نحوه ساخت مدل تکرار نشده و تنها اصلاحات لازم برای انجام تحلیل مودال و طیفی در آن اشاره خواهد شد. برای ترکیب آثار بار ثقلی و تحلیل طیفی از Load Case استفاده میشود. ابتدا جرمهای متمرکز روی قاب تعریف شده سپس تحلیل ثقلی صورت گرفته و نتایج آن در یک Load Case ذخیره می

شود. در ادامه تحلیل طیفی انجام شده و نتایج آن در Load Case دیگری ذخیره می شود. در نهایت نتایج تحلیلی Load Caseهای ثقلی و طیفی با یکدیگر جمع شده و نتایج مشاهده می شوند.

## مشخصات مدل

نوع مدل: دو بعدی نوع المان: Beam188 نوع مصالح: الاستیک خطی مدول الاستیسیته: 2.1e11 ضریب پواسون: 0.35 ضریب پواسون: 5000 واحدها: m و kg و N واحدها: m و kg و N

## اهداف

- آشنایی با نحوه انجام تحلیل مودال
  - استخراج مشخصات مودی
    - انجام تحليل طيفي

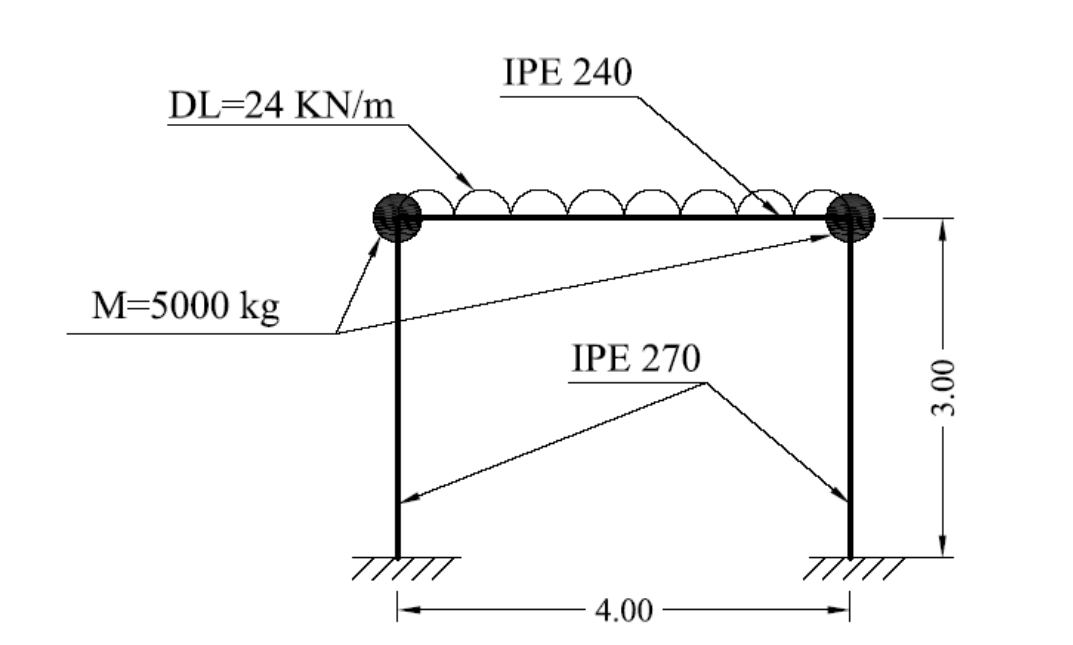

## نکات

برای انجام یک تحلیل مودال لازم است از واحدهای سازگار دینامیکی استفاده گردد. در این مثال از واحدهای سازگار زیر استفاده میشود:

- کیلوگرم برای جرم متمرکز و چگالی مصالح،
  - نيوتن براي نيروها،
  - متر برای وحدهای طولی،
- نيوتن بر متر مربع براى مدول الاستيسيته.

# بازخوانی مثال AHR-05

در این مثال یک کپی از file.db گزارش AHR-05 تهیه شده و در فولدر جدیدی قرار داده می شود. نام فولدر جدید در Working Directory معرفی و نام Jobname برابر file قرار داده شده و برنامه را Run می کنیم:

Start  $\rightarrow$  All Programs  $\rightarrow$  ANSYS 17  $\rightarrow$  ANSYS Product Launcher  $\rightarrow$ 

| \Lambda 17.0: ANSYS Mech | hanical APDL Product Launcher [Profile: *** Last ANSYS Run ***] Hostname:                                                                       |
|--------------------------|----------------------------------------------------------------------------------------------------|
| File Profiles Op         | otions Tools Links Help                                                                                                    |
|                          | Simulation Environment: ANSYS License: ANSYS Multiphysics ANSYS Multiphysics                                                                    |
| File<br>Management       | Customization/<br>Preferences Computing Setup                                                                                                   |
|                          | فولدر محتوى كپى از مثال با استفاده از<br>دگمه Browse انتخاب شود.<br>Working Directory: C:WNSYSHelp<br>Job Name: file<br>آاو ر نظر گرفته مى شود. |
|                          | Run         Cancel Run         Product Help                                                                                                    |

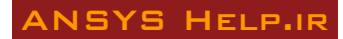

### تعريف جرمها

تعریف جرم به دو صورت چگالی مصالح برای المانهای تیر و ستون و جرمهای متمرکز به عنوان نماینده جرم طبقه صورت می گیرد. برای تعریف چگالی وارد بخش مصالح شده و گزینه Density برای مصالح نه و ترینه مصالح شده و گزینه Density برای مصالح نه می مصالح شده و گزینه Density مصالح قده و گزینه Density مصالح شده و گزینه Density مصالح قده و گزینه Density مصالح قده و گزینه Density مصالح قده و گزینه Density مصالح قده و گزینه Density مصالح مده و گزینه Density مصالح مده و گزینه Density می مصالح قده و گزینه Density مصالح قده و گزینه Density مصالح قده و گزینه Density مصالح قده و گزینه Density مصالح قده و گزینه Density مصالح قده می مصالح مده و گزینه Density مصالح قده می مصالح قده می مصالح قده می مصالح قده می مصالح قده می مصالح قده م

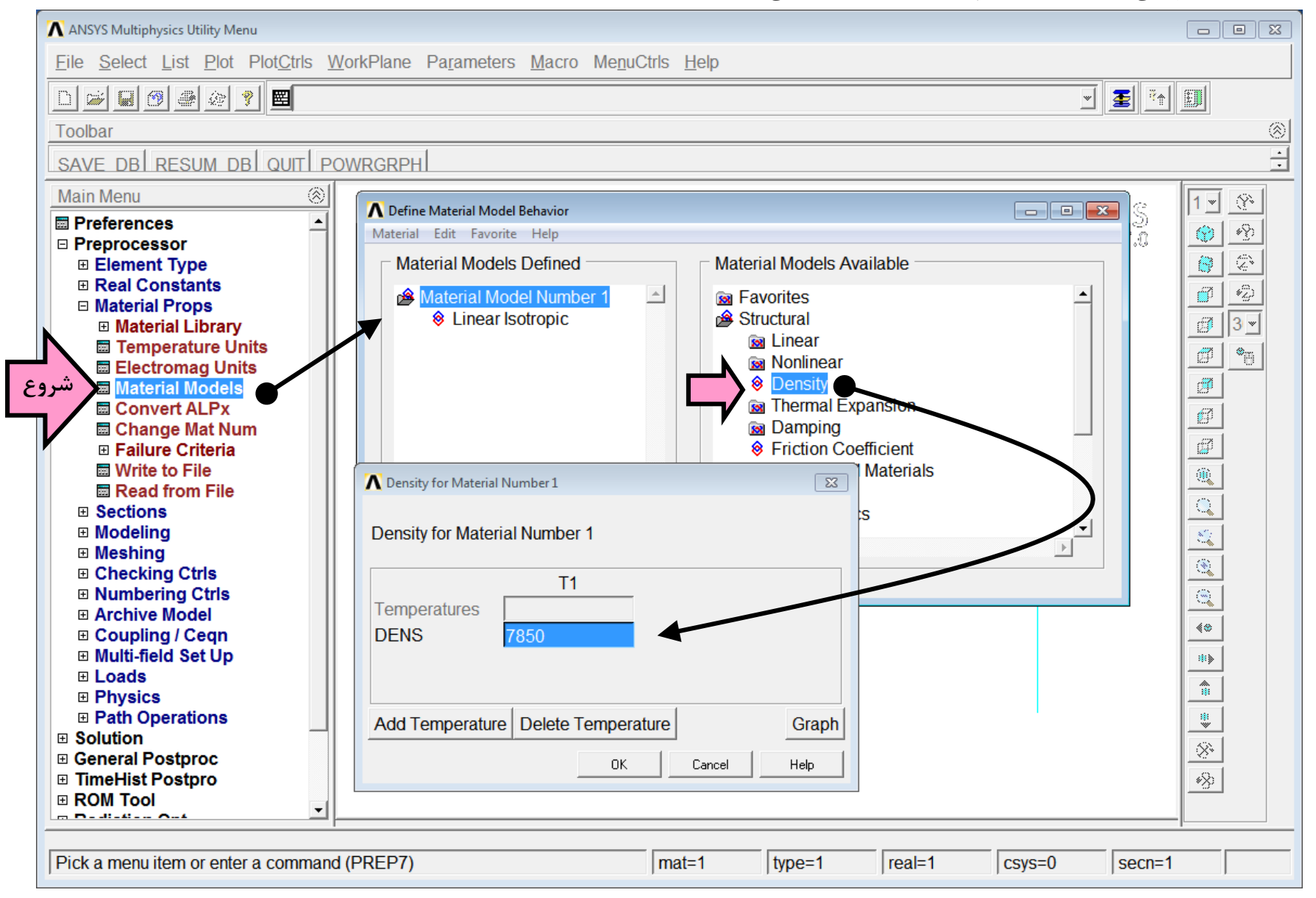

برای تعیین جرم متمرکز نماینده جرم طبقه، از المان MASS21 استفاده می شود. ابتدا نوع المان در بخش Elements Type در آدرس زیر انتخاب میشود:

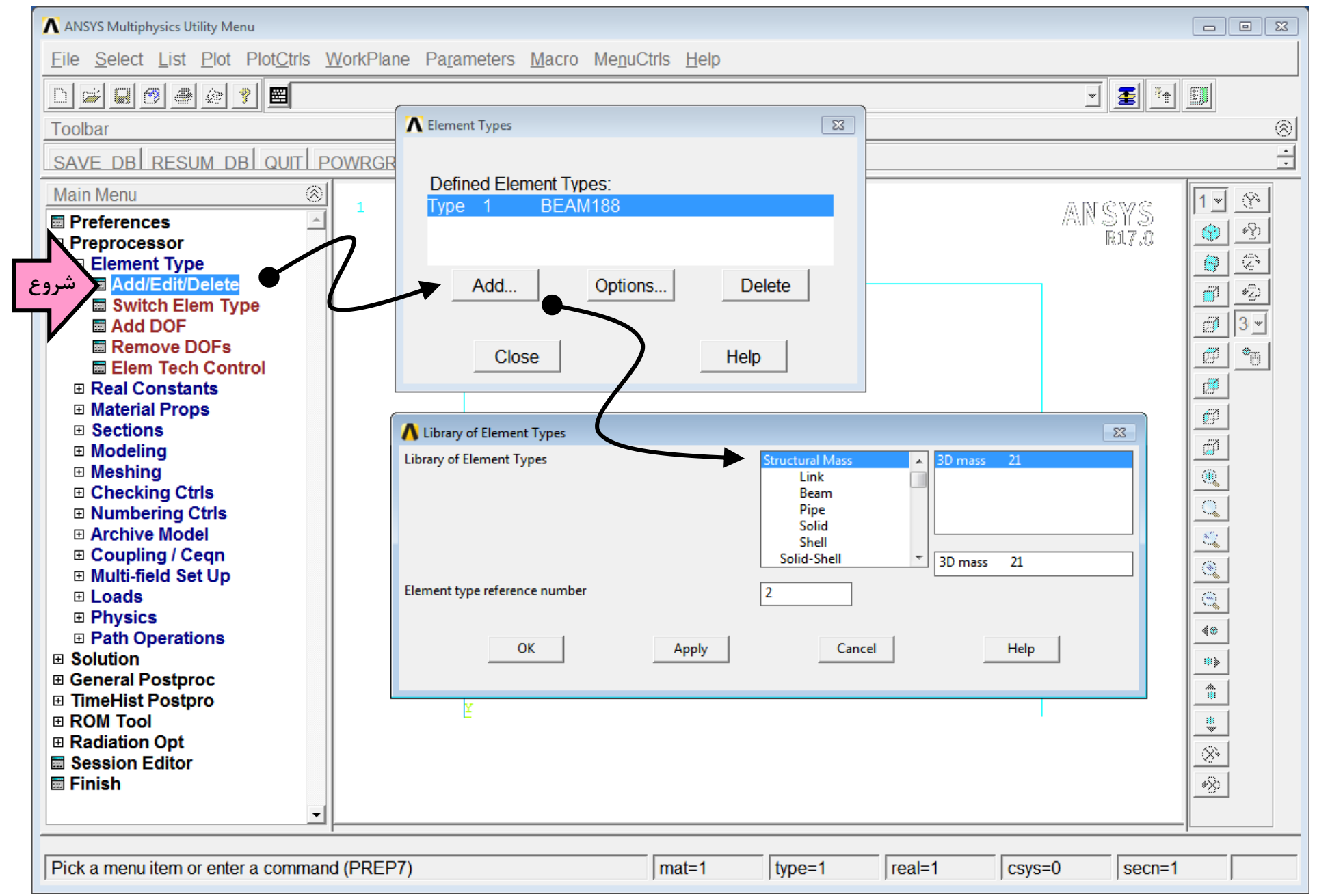

#### ANSYS HELP.IR

مقدار جرم المان Mass21 با استفاده از Real Constant تعریف می شود. این المان قابلیت شبیه سازی شش مؤلفه جرمی بصورت جرمهای متمرکز در سه جهت اصلی و اینرسی دورانی حول سه محور اصلی را داراست. در این مثال تنها از گزینه جرم متمرکز در جهت محور X استفاده می شود. با ورود به آدرس زیر یک set جدید از Real Constant برای المان Mass21 تعریف شده و مــــــقدار Mass in X Direction برابر ۵۰۰۰ کیلوگرم قرار داده می شود.

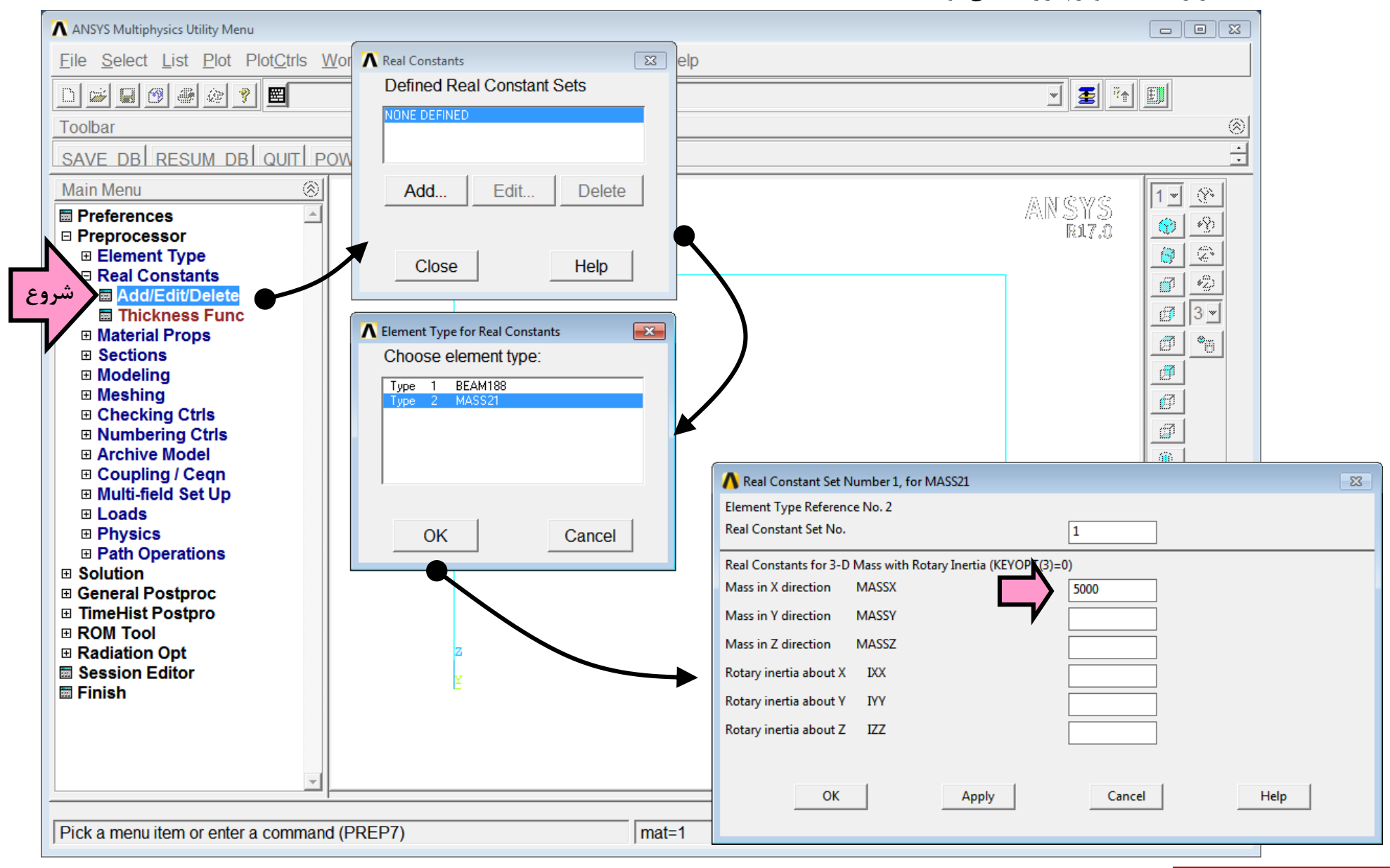

۶

ANSYS HELP.IF

# قرار دادن المان Mass روی گره های سر ستونها

برای تعریف المانهای Mass در گره های سر ستونها ابتدا مشخصات المان شامل نوع المان و شماره تعریف شده برای Real Constant در آدرس زیر مشخص میشوند. المان Mass نیازی به تعریف مصالح ندارد.

| 💦 ANSYS Multiphysics Utility Menu                                                                                                    |                                                                                                    |                                                                                                    |
|----------------------------------------------------------------------------------------------------|----------------------------------------------------------------------------------------------------|----------------------------------------------------------------------------------------------------|
| <u>File Select List Plot PlotCtrls WorkPlane Pa</u>                                                                                                    | <u>r</u> ameters <u>M</u> acro Me <u>n</u> uCtrls <u>H</u> elp                                                                                                    |                                                                                                    |
| □ ☞ ■ @ ⊜ @ ? \                                                                                                    |                                                                                                    | 🗾 差 📬 🗐                                                                                                    |
| Toolbar                                                                                                    |                                                                                                    | ®                                                                                                    |
| SAVE DB RESUM DB QUIT POWRGRPH                                                                                                    |                                                                                                    | ·<br>·                                                                                                    |
| Main Menu 🛞                                                                                                    |                                                                                                    |                                                                                                    |
| Image: Walk with which it is a section of the section of the sect | Image: Second straight line       Second straight line         Image: Second straight line       Second straight line         Image: Second straight line       Image: Second straight line         Image: Second straight line       Image: Second straight line | ANSYS<br>R17.0<br>B<br>B<br>B<br>B<br>B<br>B<br>B<br>B<br>B<br>B<br>B<br>B<br>B<br>B<br>B<br>B<br>B<br>B<br>B |
| Pick a menu item or enter a command (PREP7)                                                                                                    | mat=1 type=1 real=1 csys                                                                                                    | s=0 secn=1                                                                                                    |

حال المان Mass بر روی گرهها قرار داده می شود. وارد بخش زیر شده و با فعال شدن موس ابتدا روی گره بالای ستون سمت چپ کلیک کرده و دگمه Apply را در پنجره Elements from Nodes می شود. وارد بخش زیر شده و با فعال شدن موس ابتدا روی گره بالای ستون سمت چپ کلیک کرده و دگمه Mass را در پنجره Elements from Nodes فشار دهید. مجدداً روی گره بالای ستون سمت پر م ۵۰۰۰ کیلوگرم در بالای ستونها قرار داده می شوند. موند و دگمه Mass با جرم ۵۰۰۰ کیلوگرم در بالای ستونها قرار داده می شوند. مول و دگمه Ok با مر و دگمه Mass با جرم ۵۰۰۰ کیلوگرم در بالای ستونها قرار داده می شوند. در بالای ستونها قرار داده می شوند. موند و دگمه Mass با جرم ۵۰۰۰ کیلوگرم در بالای ستونها قرار داده می شوند.

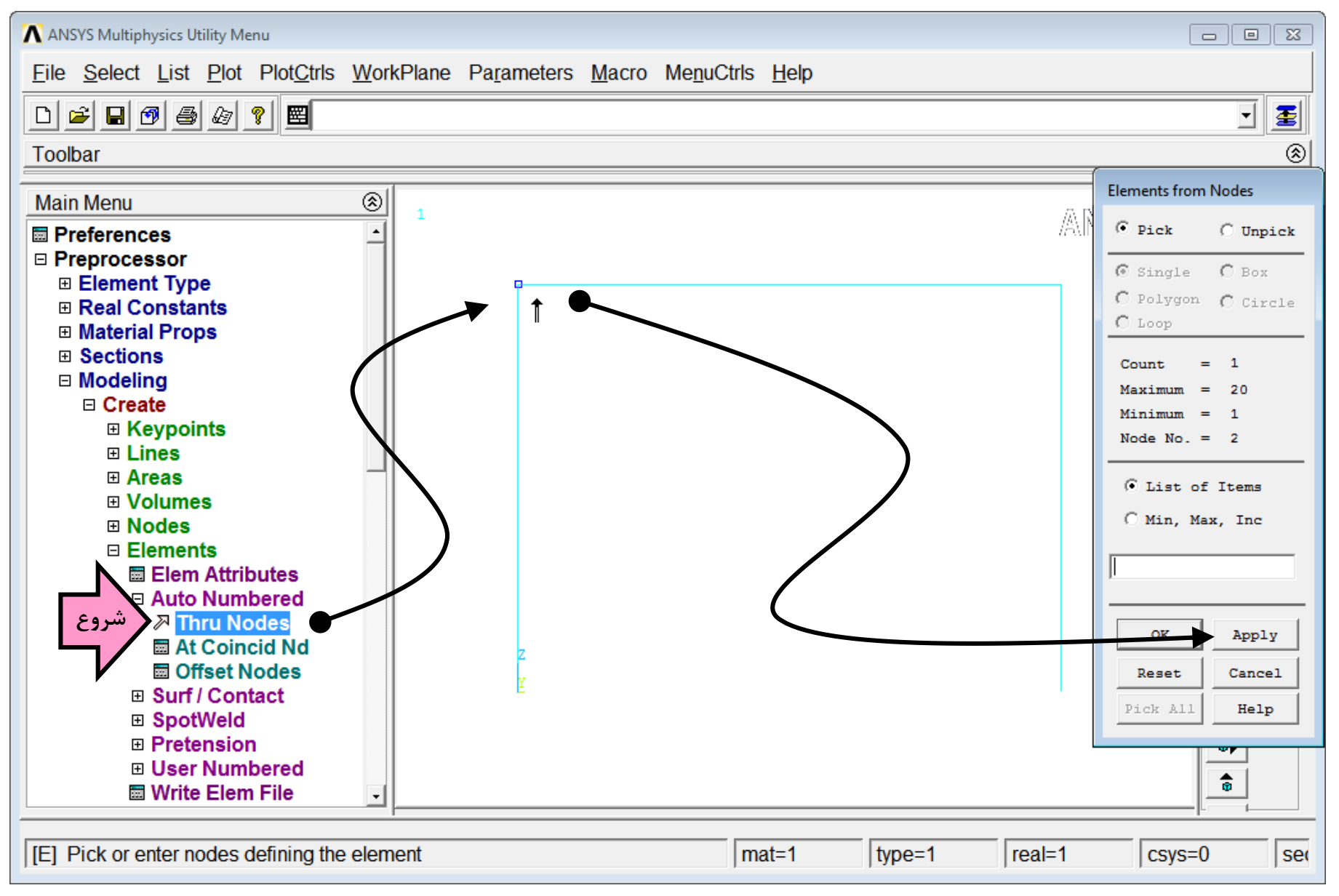

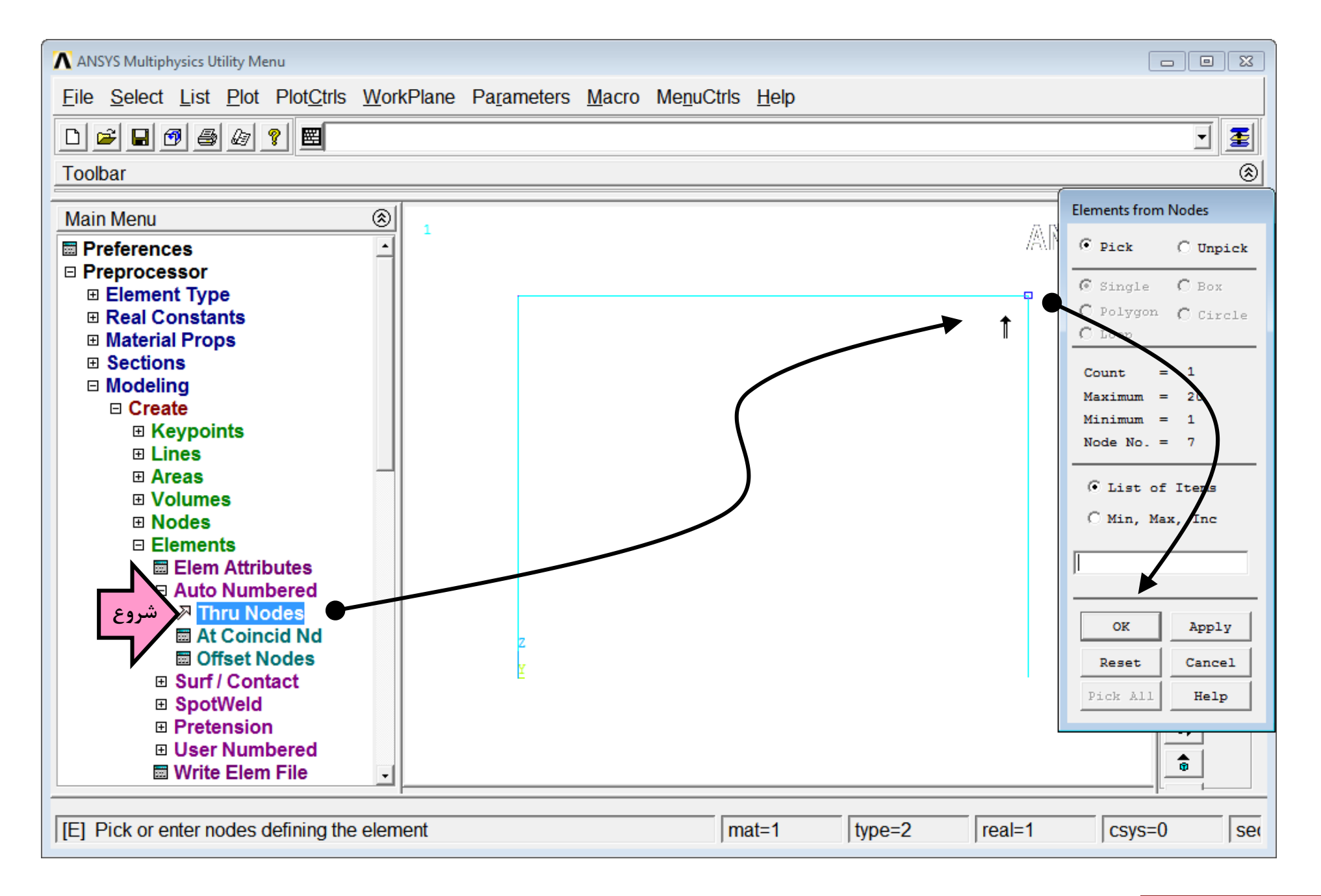

پس از تعریف المانهای Mass، موقعیت آنها بصورت ستارههای کوچکی روی مدل دیده میشود. برای بازنمایش گرافیکی المانها از آدرس زیر استفاده نمائید:

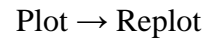

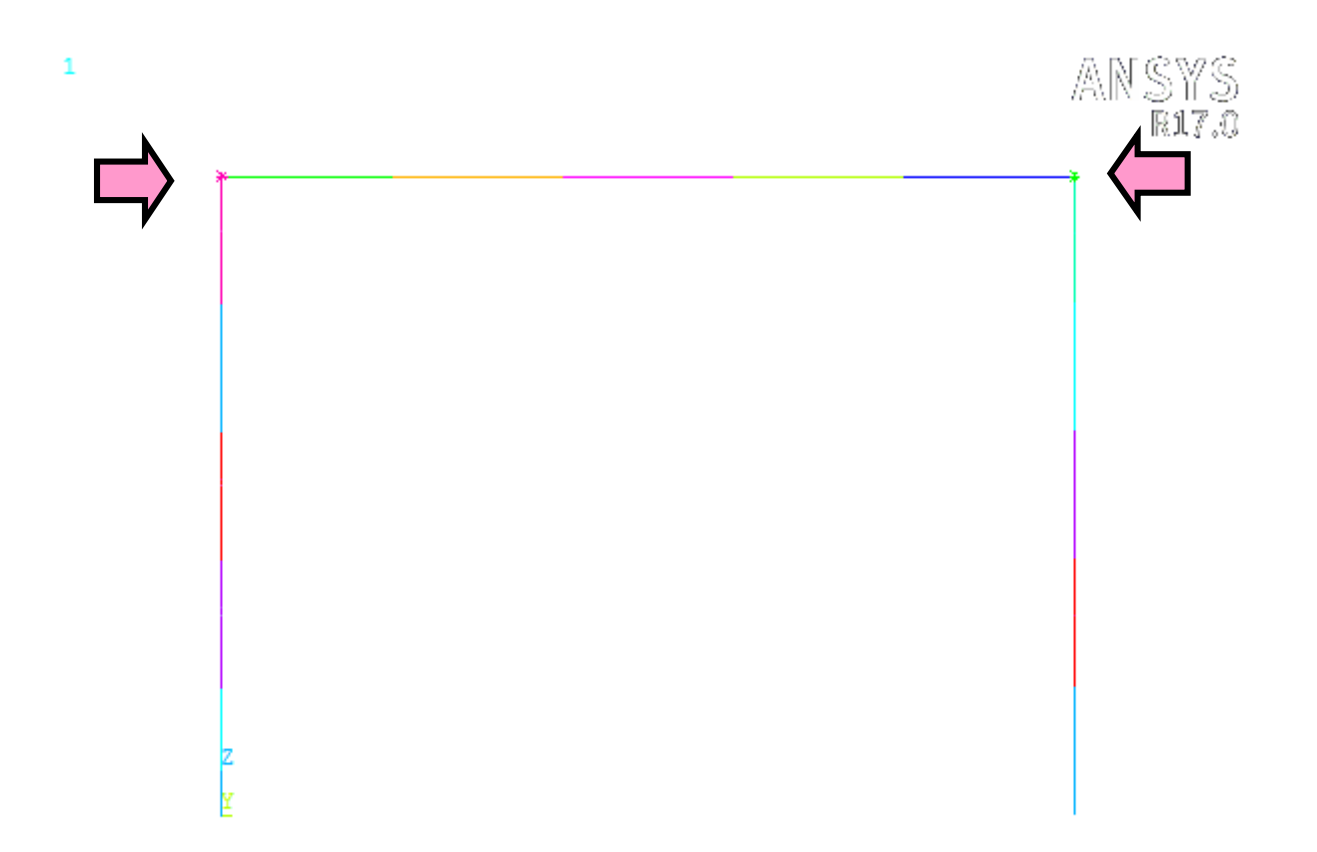

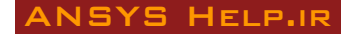

#### تعريف طبقه صلب

در سازههای قابی که دارای سقف صلب هستند، گرههای فوقانی ستونها بوسیله یک دیافراگم صلب به یکدیگر متصل میشوند. برای این منظور درجه آزادی جهت x گرههای سر ستونها از طریق Ok می در سازههای از طریق Coupling در آدرس زیر به یکدیگر مقید میشوند. با باز شدن پنجره Ok و دقمه Ok را فشار دهید.

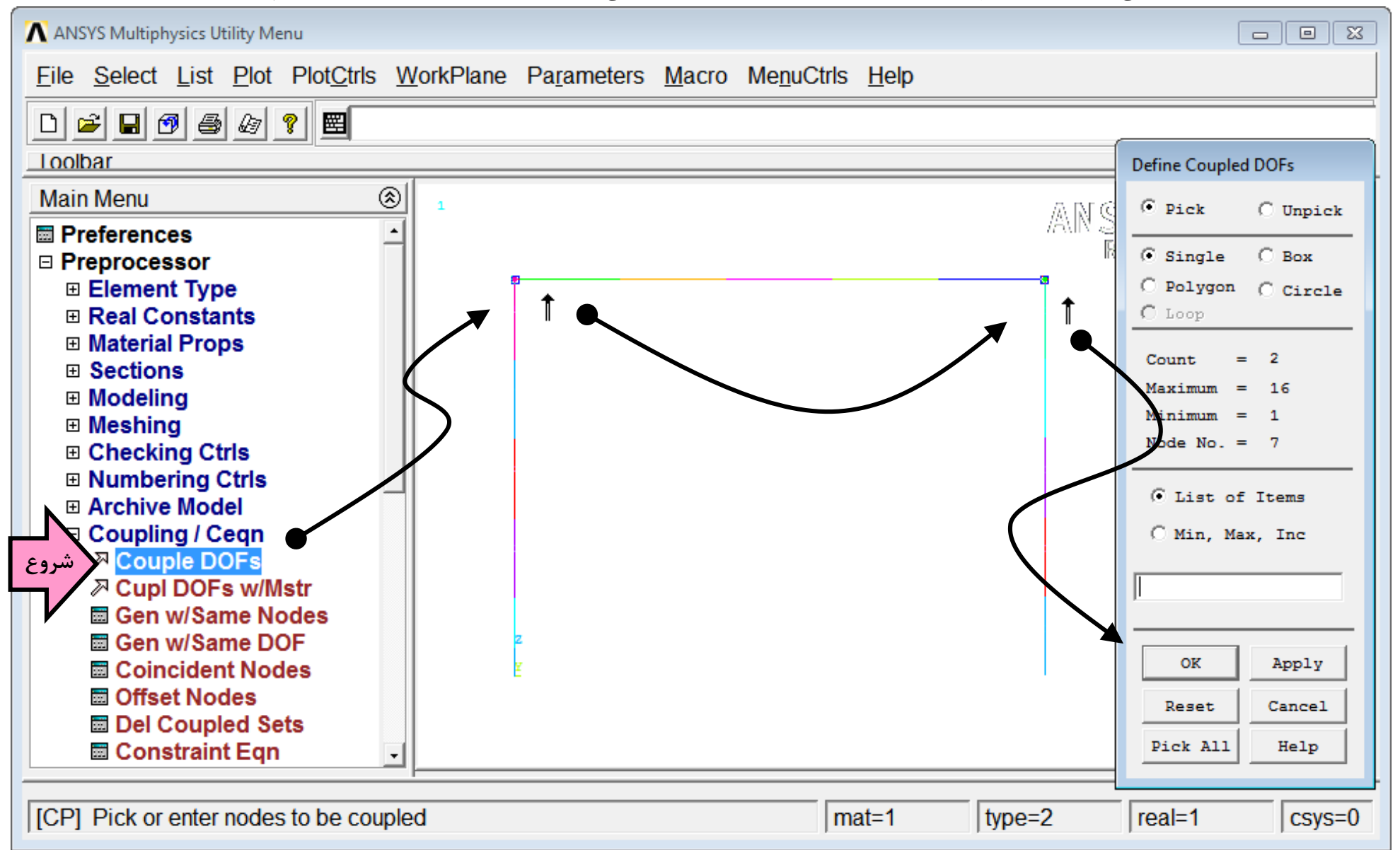

#### ANSYS HELP.IR

در پنجره دوم در مقابل NSET عدد ۱ را وارد و در Lab گزینه Ux را انتخاب کرده و Ok را فشار دهید.

| ∧ Define Coupled DOFs                                        | 83          |
|--------------------------------------------------------------|-------------|
| [CP] Define Set of Coupled DOFs<br>NSET Set reference number |             |
| Lab Degree-of-freedom label                                  |             |
| OK Apply                                                     | Cancel Help |

# تحليل ثقلي

در مدل قاب یک بار متمرکز جانبی بر روی طبقه تعریف شده است. این بار متمرکز با استفاده از دستور زیر حذف می شود:

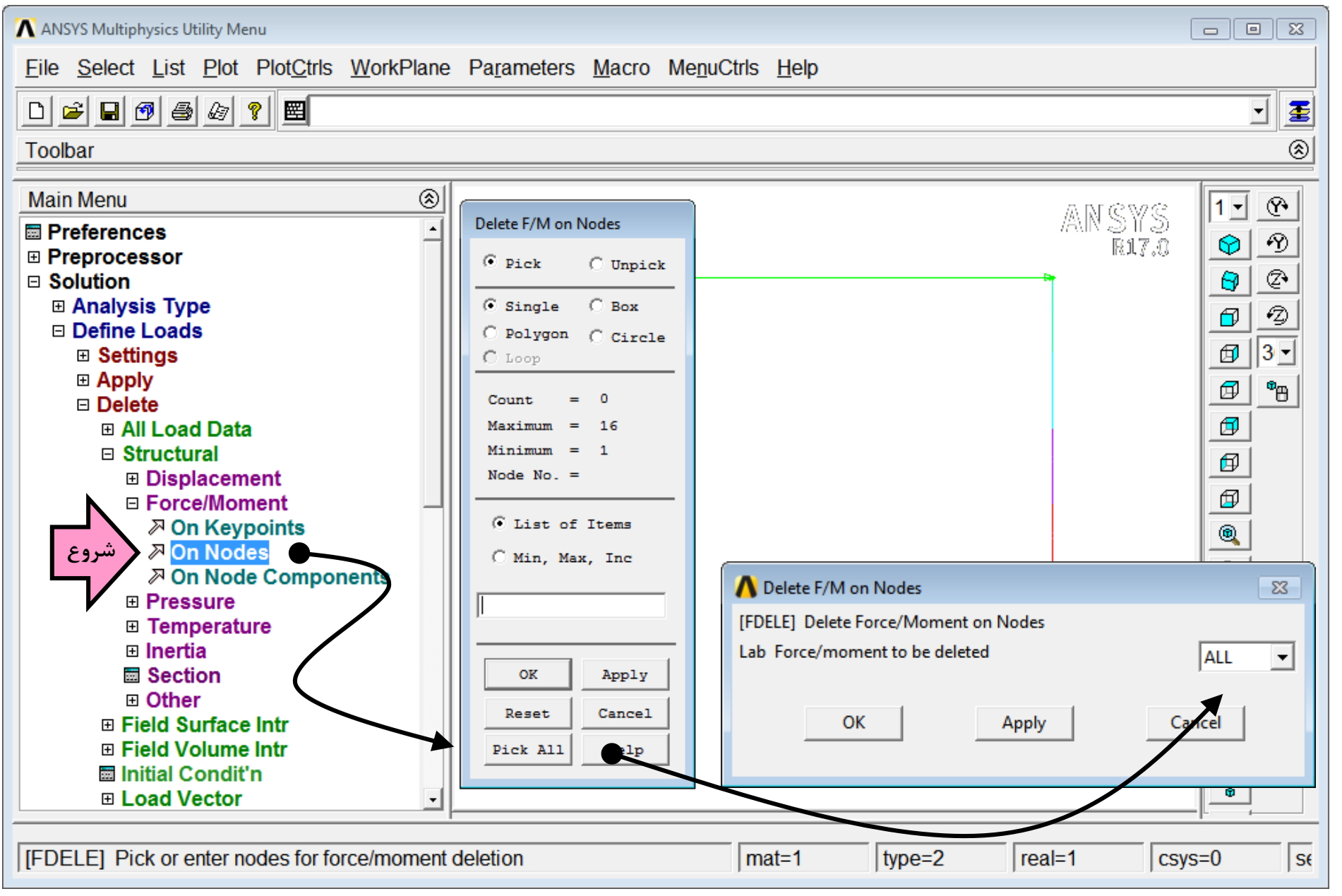

اینک شتاب ثقل نیز مطابق با آدرس زیر تعریف میشود. شتاب ثقل بر حسب متر بر ثانیه به توان ۲ برابر ۹٫۸۱ در جهت z وارد می شود.

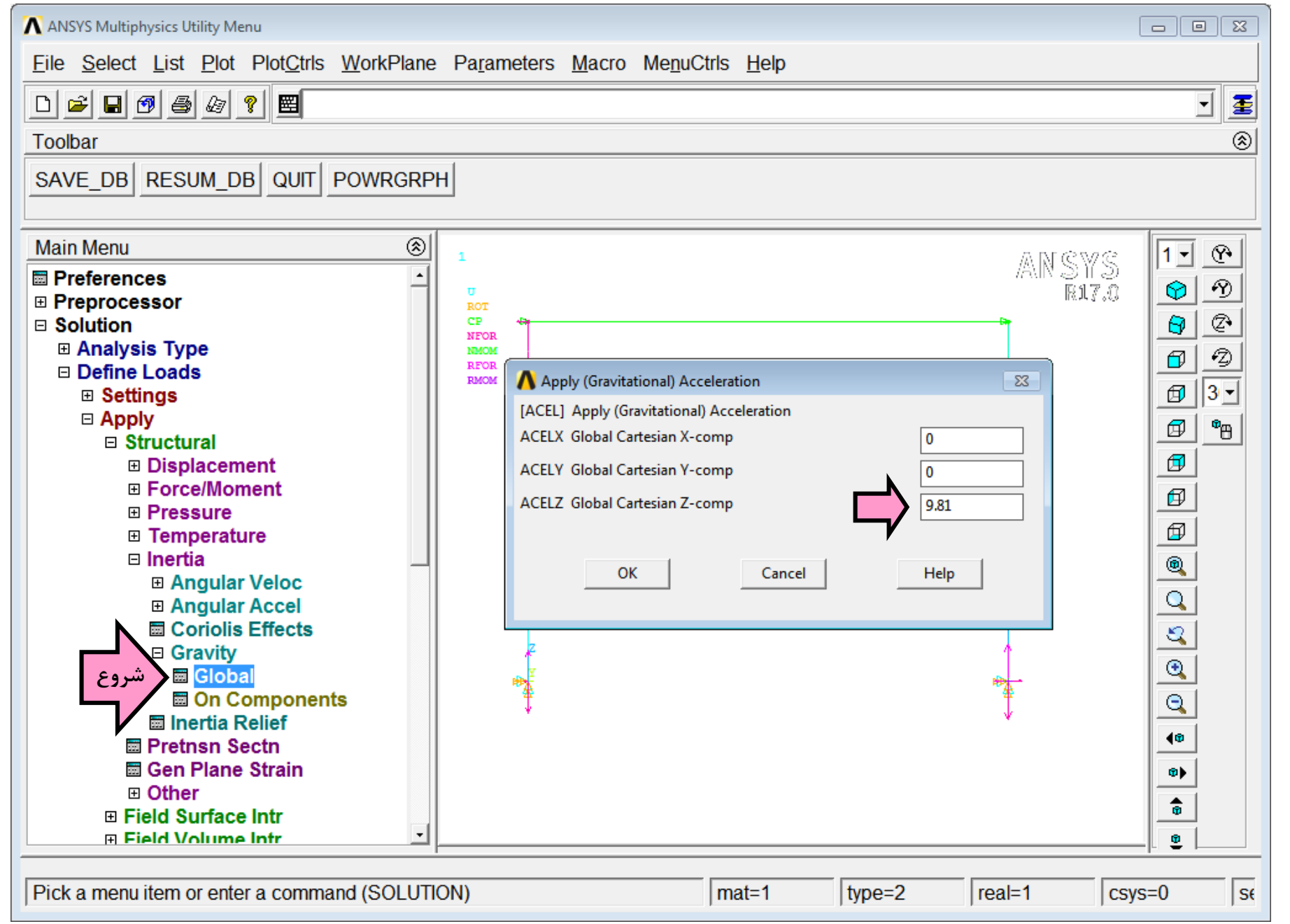

در این مرحله مدل را ذخیره کنید.

File  $\rightarrow$  Save as Jobname

تحلیل ثقلی در آدرس زیر صورت میگیرد.

Main Menu  $\rightarrow$  Solution  $\rightarrow$  Solve  $\rightarrow$  Current LS

برای ترکیب نتایج تحلیل ثقلی و طیفی، پس از انجام تحلیل ثقلی نتایج آن در یک Load Case ذخیره می شود. این عمل در آدرس زیر صورت می گیرد. در مقابل LCNO شماره ۱ برای Load Case وارد می شود. برای TEP و LSTEP و SBSTEP دخیره شود. چون تحلیل ثقلی تنها یک فایل بارگذاری و دارای فقط یک علی در این عمل در آدرس زیر صورت می گیرد. در مقابل LCNO شماره ۱ برای Case وارد می شود. برای SBSTEP و SBSTEP دخیره شود. چون تحلیل ثقلی تنها یک فایل بارگذاری و دارای فقط یک علی در این عمل در آدرس زیر صورت می گیرد. در مقابل LCNO شماره ۱ برای و دارای وارد می شود این عمل در آدرس زیر صورت می گیرد. در مقابل SBSTEP دخیره شود. پرای Sub step در ای داد ۱ وارد می شود که نشاندهنده گامی است که می خواهیم نتایج آن در Sub case دخیره شود. چون تحلیل ثقلی تنها یک فایل بارگذاری و دارای فقط یک sub step بوده است، این اعداد برابر ۱ قرار داده می شوند.

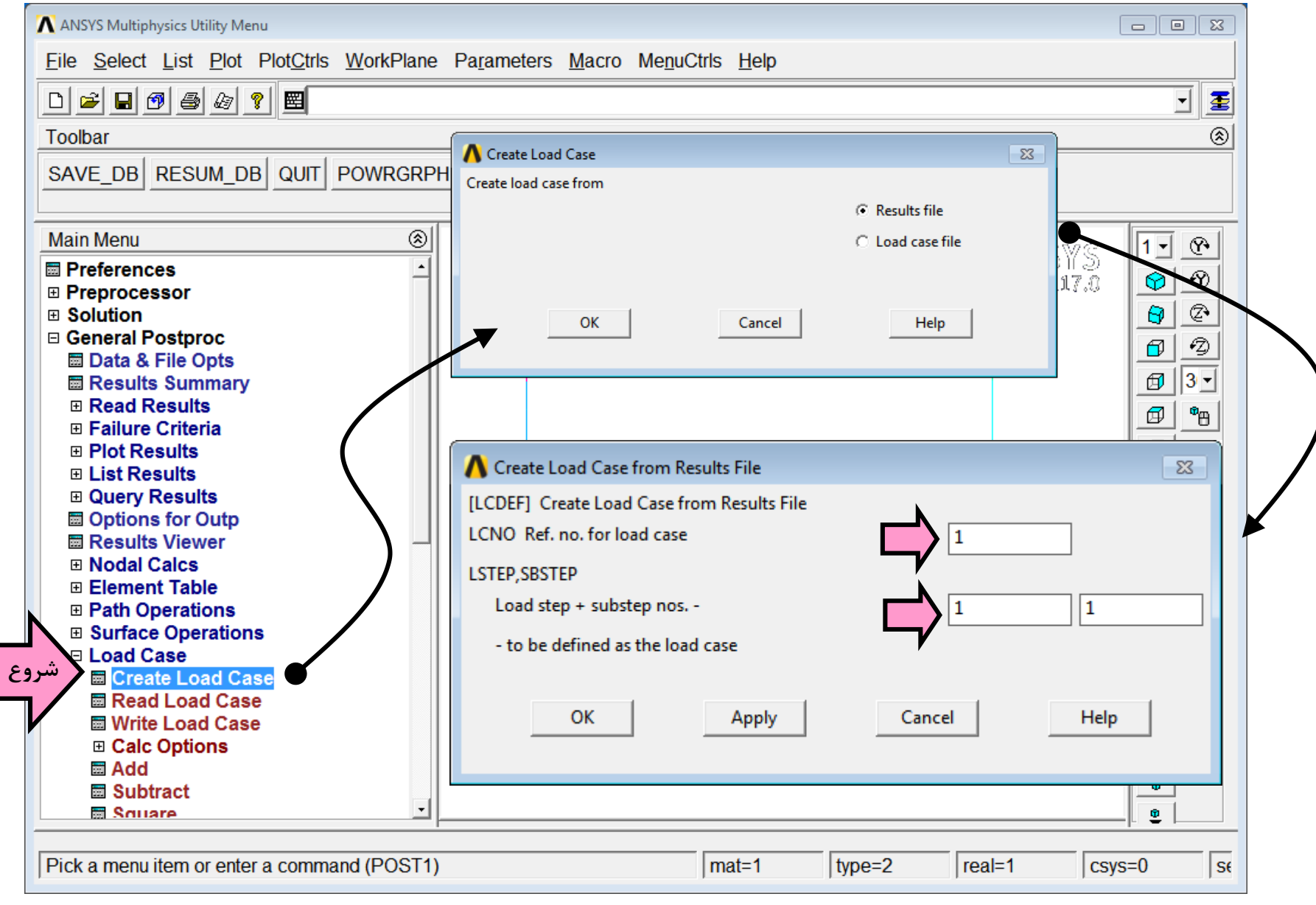

حال نتایج LC1 (Load Case 1) برای بازیابی بعدی در یک فایل با نام Gravity.txt ذخیره میشود.

| 🔨 ANSYS Multiphysics Utility Menu                                                                                                    |                                                                                                    |       |
|----------------------------------------------------------------------------------------------------|----------------------------------------------------------------------------------------------------|-------|
| <u>File Select List Plot PlotCt</u>                                                                                                    | <u>2</u> trls <u>W</u> orkPlane Pa <u>r</u> ameters <u>M</u> acro Me <u>n</u> uCtrls <u>H</u> elp                                                                                                    |       |
| D 🛎 🖬 🗗 🎒 🌌 🖺                                                                                                    |                                                                                                    | - 1   |
| Toolbar                                                                                                    |                                                                                                    | ۲     |
| SAVE_DB RESUM_DB QUI                                                                                                    | JIT POWRGRPH                                                                                                    |       |
| Main Menu                                                                                                    |                                                                                                    | 1. 0. |
| <ul> <li>Preferences</li> <li>Preprocessor</li> <li>Solution</li> <li>General Postproc</li> <li>Data &amp; File Opts</li> <li>Results Summary</li> <li>Read Results</li> <li>Failure Criteria</li> <li>Plot Results</li> <li>List Results</li> <li>Query Results</li> <li>Options for Outp</li> <li>Results Viewer</li> <li>Nodal Calcs</li> </ul> | AN SYS<br>BOT<br>CP<br>BTOR<br>BTOR<br>BTOR<br>BTOR<br>BTOR<br>BTOR<br>BTOR<br>BTOR<br>BTOR<br>BTOR<br>BTOR<br>BTOR<br>BTOR<br>BTOR<br>CP<br>BTOR<br>BTOR<br>BTOR<br>BTOR<br>CP<br>BTOR<br>BTOR<br>CP<br>BTOR<br>CP<br>BTOR<br>CP<br>BTOR<br>CP<br>BTOR<br>CP<br>BTOR<br>CP<br>BTOR<br>CP<br>BTOR<br>CP<br>BTOR<br>CP<br>BTOR<br>CP<br>BTOR<br>CP<br>BTOR<br>CP<br>BTOR<br>CP<br>BTOR<br>CP<br>BTOR<br>CP<br>BTOR<br>CP<br>BTOR<br>CP<br>CP<br>BTOR<br>CP<br>BTOR<br>CP<br>CP<br>BTOR<br>CP<br>CP<br>BTOR<br>CP<br>CP<br>CP<br>BTOR<br>CP<br>CP<br>Cancel<br>Help |       |
| Element Table     Path Operations     Surface Operations     Load Case     Create Load Case     Read Load Case     Write Load Case     Write Load Case     Calc Options     Add     Subtract     Square                                                                                                    |                                                                                                    |       |
| Pick a menu item or enter a com                                                                                                    | mmand (POST1) mat=1 type=2 real=1 csys=0                                                                                                    | 0 se  |

# ترسیم نمودار لنگر حاصل از بار ثقلی

برای مقایسه بعدی نمودار لنگر المانها در اثر بار ثقلی ترسیم میشود. قبلاً با روش Sequence Number در مثال قاب دو بعدی در گزارش AHR-05 آشنا شدهایم برای بازنمایش نمودار لنگر لازم است ابتدا مقادیر Element Table تعریف شده بروزرسانی شوند:

| 🔨 ANSYS Multiphysics Utility Menu           |                                       |                    |                                |          |               |                 |
|---------------------------------------------|---------------------------------------|--------------------|--------------------------------|----------|---------------|-----------------|
| <u>File Select List Plot PlotCtrls Work</u> | Relane Pa <u>r</u> amete              | rs <u>M</u> acro M | e <u>n</u> uCtrls <u>H</u> elp |          |               |                 |
| □≈,,,,,,,,,,,,,,,,,,,,,,,,,,,,,,,,,,,,      |                                       |                    |                                |          |               | v <b>E</b>      |
| Toolbar                                     |                                       |                    |                                |          |               | 8               |
| SAVE DB RESUM DB QUIT POW                   | RGRPH                                 |                    |                                |          |               |                 |
|                                             |                                       |                    |                                |          |               |                 |
| Main Menu                                   | ⊗ 1                                   |                    |                                |          | ANCW          |                 |
| Preferences                                 |                                       |                    |                                |          | AIN SIYS      |                 |
| Preprocessor     Solution                   | Element Table Data     Currently Defu | and Data and       | Statue:                        |          |               |                 |
| General Postproc                            |                                       |                    | Status.                        |          |               |                 |
| Data & File Opts                            | Label                                 | Item               | Comp                           | Time Sta | amp Status    |                 |
| Results Summary                             | SHEAR-I                               | SIVIS              | 5<br>10                        | Time= 1  | .0000 (Previo | /us)            |
| Read Results     Failure Criteria           |                                       | SMIS               | 10                             | Time- 1  | .0000 (Flevio | us)             |
|                                             |                                       | SMIS               | 14                             | Time= 1  | .0000 (Previo |                 |
|                                             | MOMENT-I                              | SMIS               | 2                              | Time= 1  | .0000 (Previo | us)             |
| Query Results                               | MOMENT-J                              | SMIS               | 15                             | Time= 1  | .0000 (Previo | us)             |
| Options for Outp                            |                                       |                    |                                |          |               |                 |
| Results Viewer                              |                                       |                    |                                |          | <b>D</b> 1 (  |                 |
| Nodal Calcs                                 | A                                     | dd                 |                                | date     | Delete        |                 |
| Element Table                               |                                       |                    | <b>_</b>                       |          |               |                 |
| Define Table المروع المروع المروع           |                                       |                    |                                |          |               |                 |
|                                             |                                       | Close              |                                |          | Help          |                 |
| Abs Value Option                            |                                       |                    |                                |          | T             | :               |
| Sum of Each Item                            | *                                     |                    |                                |          | *             |                 |
| Add Items                                   |                                       |                    |                                |          |               | < <p></p>       |
| Multiply                                    |                                       |                    |                                |          |               | 191 <b>&gt;</b> |
| Find Maximum                                |                                       |                    |                                |          |               |                 |
| Exponentiate                                | -                                     |                    |                                |          |               |                 |
|                                             |                                       |                    |                                |          |               |                 |
| Pick a menu item or enter a command (P      | OST1)                                 |                    | mat=1                          | type=2   | real=1 c      | sys=0 se        |

در حین انجام اینکار خطای زیر دیده می شود. دلیل این خطای آن است که المان MASS21 فاقد کدهای SMISC است.

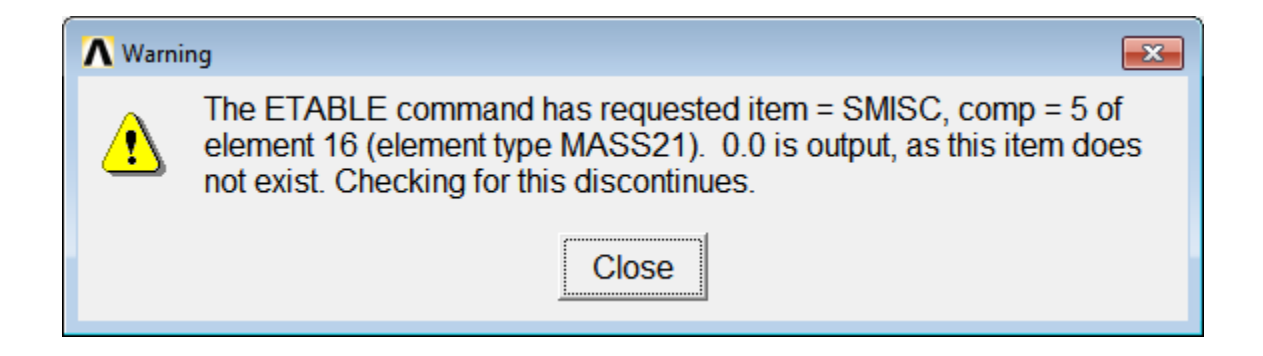

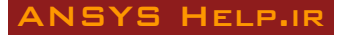

حال نمودار لنگر در آدرس زیر ترسیم میشود:

| ANSYS Multiphysics Utility Menu             |                                                        |                    |            |          |
|---------------------------------------------|--------------------------------------------------------|--------------------|------------|----------|
| <u>File Select List Plot PlotCtrls Work</u> | Plane Pa <u>r</u> ameters <u>M</u> acro Me <u>n</u> uC | Ctrls <u>H</u> elp |            |          |
| □ ☞ ■ Ø ⊜ ☞ ? ■                             |                                                        |                    |            | - 1      |
| Toolbar                                     |                                                        |                    |            | 8        |
| SAVE DB RESUM DB QUIT POWR                  | GRPH                                                   |                    |            |          |
|                                             |                                                        |                    |            |          |
| Main Menu                                   |                                                        |                    |            |          |
| Preferences                                 | Plot Line-Element Results                              |                    | NSWS       |          |
| Preprocessor                                | [PLLS] Plot Line-Element Result                        |                    | R17.0      |          |
|                                             | Labi Elem table item at node i                         |                    |            |          |
| General Postproc     Data & File Onte       | LabJ Elem table item at node J                         | MOMENT-J           |            | <u>8</u> |
| Results Summary                             | Fact Optional scale factor                             | 1                  |            |          |
|                                             | KUND Items to be plotted on                            |                    |            |          |
|                                             |                                                        | Undeformed shap    | e          |          |
| Plot Results     Deformed Shape             |                                                        | O Deformed shape   |            |          |
| Contour Plot                                | ViewUP Align With ViewUp Vector                        |                    |            | ₽        |
| Nodal Solu                                  |                                                        | NO                 |            | ø        |
| Element Solu                                |                                                        | C YES              |            | •        |
| Elem Table                                  |                                                        |                    |            |          |
| Vector Plot                                 |                                                        |                    |            |          |
| Plot Path Item                              |                                                        |                    |            |          |
| Concrete Plot                               | OK Apply                                               | Cancel Help        |            |          |
| ThinFilm                                    |                                                        |                    |            | Q        |
|                                             |                                                        |                    |            | 40       |
| Options for Outp                            |                                                        |                    |            | •        |
| Results Viewer                              |                                                        |                    |            |          |
| Nodal Calcs                                 |                                                        |                    |            | <u>•</u> |
|                                             |                                                        |                    |            |          |
| Pick a menu item or enter a command (PO     | ST1)                                                   | mat=1 type=2       | real=1 csy | s=0 se   |

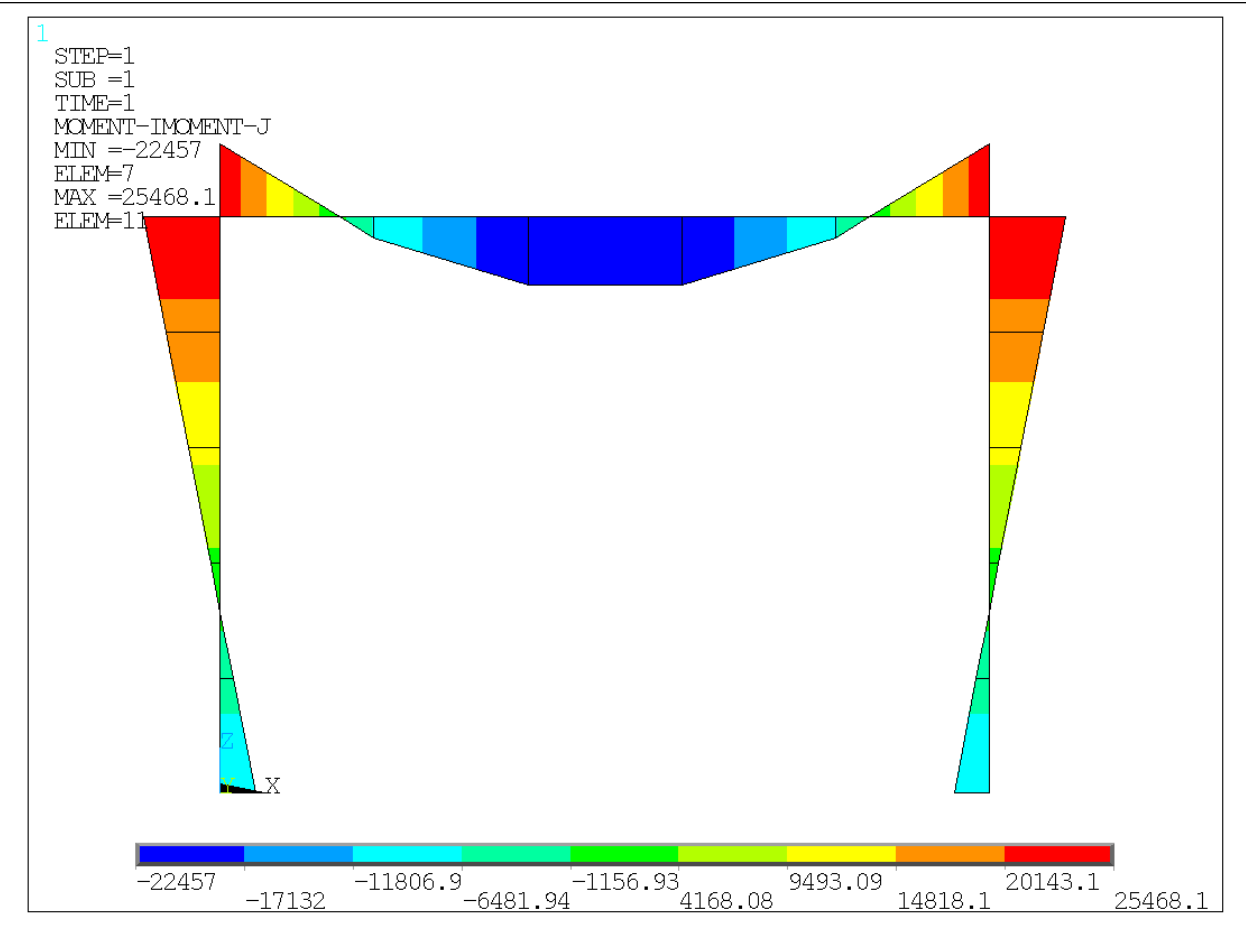

نمودار لنگر المانها در اثر بار ثقلی تنها

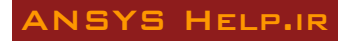

# تحليل مودال

برای انجام تحلیل مودال، نوع تحلیل در آدرس زیر Modal انتخاب می شود.

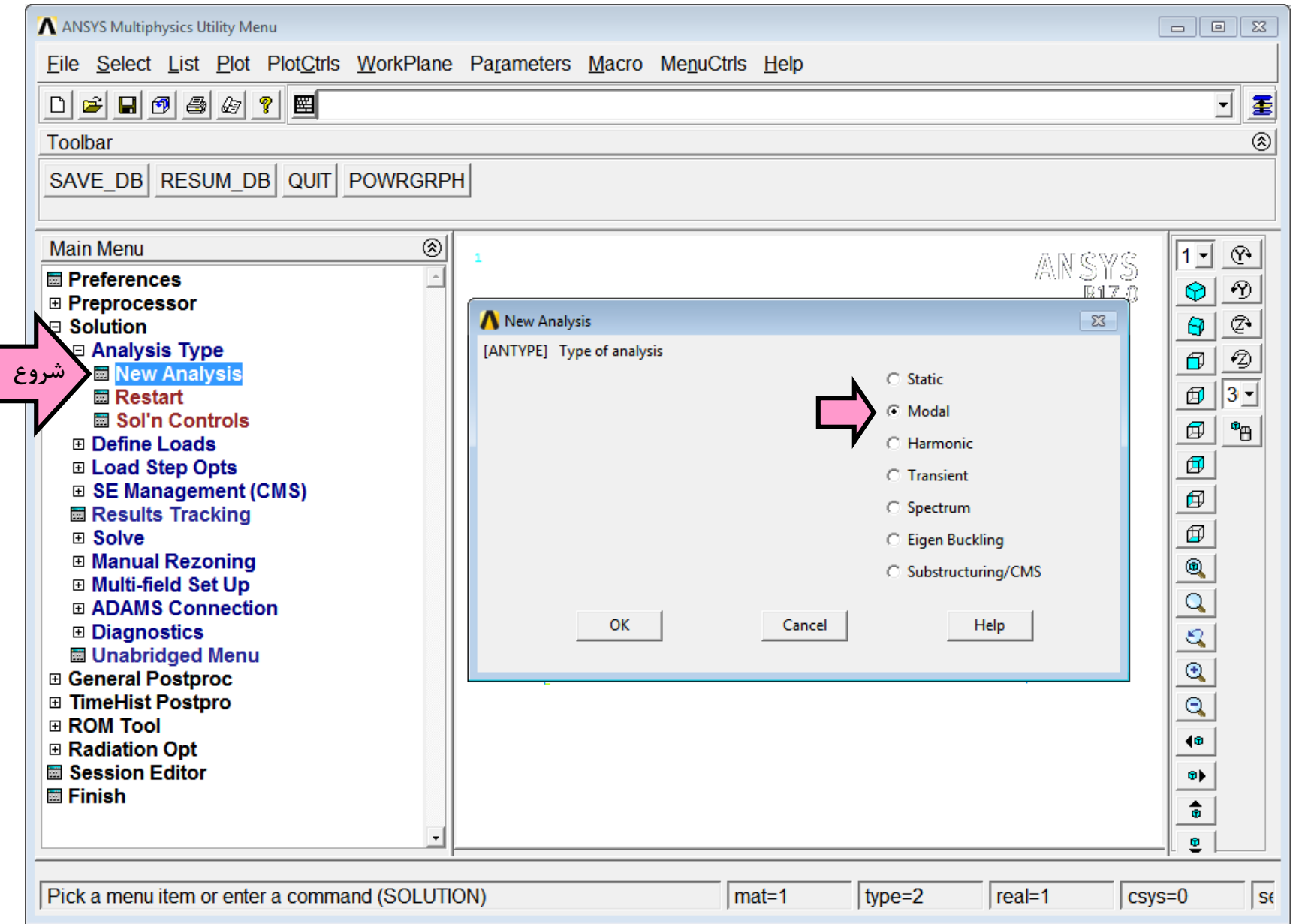

ANSYS Multiphysics Utility Menu File Select List Plot Plot A Modal Analysis ΣS [MODOPT] Mode extraction method ₫ Щ • Block Lanczos ٨ Toolbar O PCG Lanczos SAVE DB RESUM DB QU O Supernode Subspace Main Menu 1 - $(\mathbf{P})$ O Unsymmetric ANSYS Preferences O Damped Ŋ R17.0  $\bigcirc$ Preprocessor Þ O QR Damped 9 Solution Analysis Type No. of modes to extract 5 Ð Ø New Analysis [MXPAND] 3 -Ø ExpansionPass Analysis Options 📷 شروع Expand mode shapes Ves Yes ø °Ð Define Loads NMODE No. of modes to expand 5 Ø Load Step Opts Elcalc Calculate elem results? Ves Yes Ø Results Tracking [LUMPM] Use lumped mass approx? No Ø [PSTRES] Incl prestress effects? □ No Manual Rezoning ۲ Multi-field Set Up  $\bigcirc$  ADAMS Connection ОК Cancel A Block Lanczos Method Diagnostics 23 Unabridged Menu [MODOPT] Options for Block Lanczos Modal Analysis General Postproc TimeHist Postpro FREQB Start Freq (initial shift) 0 ■ ROM Tool
 FREQE End Frequency 0 Radiation Opt Session Editor Nrmkey Normalize mode shapes -To mass matrix 🖾 Finish ОК Help Cancel Pick a menu item or enter a command (SOLUTION) ma

حال در Analysis Options تعداد مودهای مورد نیاز برای تحلیل مشخص می شود. تعداد مودها برابر ۵ انتخاب شده است. سایر گزینه ها مطابق تصویر زیر انتخاب می شوند. پنجره دوم فقط Ok می شود.

#### ANSYS HELP.IR

میرایی مودی در آدرس زیر تعریف میشود. مقدار نسبت میرایی برابر ۵٪ قرار داده میشود.

| 🔨 ANSYS Multiphysics Utility Menu                                                                                                    |                                                                                                    |                                                                                             |
|----------------------------------------------------------------------------------------------------|----------------------------------------------------------------------------------------------------|---------------------------------------------------------------------------------------------|
| <u>File Select List Plot PlotCtrls WorkPla</u>                                                                                                    | ane Pa <u>r</u> ameters <u>M</u> acro Me <u>n</u> uCtrls <u>H</u> elp                                                                                                    |                                                                                             |
| □ ≌ ∎ Ø ∌ Ø ? ₩                                                                                                    |                                                                                                    |                                                                                             |
| Toolbar                                                                                                    |                                                                                                    | ۲                                                                                           |
| SAVE_DB RESUM_DB QUIT POWRG                                                                                                    | RPH                                                                                                    |                                                                                             |
| Main Menu (                                                                                                    | ANSYS<br>R17.0                                                                                                    | 1 · (?)<br>() (?)                                                                           |
| Preprocessor     Solution     Analysis Type     Define Loads     Load Step Opts     Output Ctrls     Time/Frequenc     Damping     ExpansionPass     Other                                                                                         | A Damping Specifications       EX         Damping Specifications       Image: Comparing Specifications         [ALPHAD] Mass matrix multiplier       0         [BETAD] Stif. matrix multiplier       0         [DMPRAT] Constant damping ratio       0.05 | ₽<br>₽<br>₽<br>₽<br>₽<br>₽<br>₽<br>₽<br>₽<br>₽<br>₽<br>₽<br>₽<br>₽<br>₽<br>₽<br>₽<br>₽<br>₽ |
| <ul> <li>Stop Solution</li> <li>⊞ SE Management (CMS)</li> <li> Results Tracking</li> <li>⊞ Solve</li> <li>⊞ Manual Rezoning</li> <li>⊞ Multi-field Set Up</li> <li>⊞ ADAMS Connection</li> <li>⊞ Diagnostics</li> <li> Unabridged Menu</li> </ul> | OK Cancel Help                                                                                                    |                                                                                             |
| <ul> <li>General Postproc</li> <li>TimeHist Postpro</li> <li>ROM Tool</li> <li>Radiation Opt</li> <li>Session Editor</li> </ul>                                                                                                    |                                                                                                    |                                                                                             |
| Pick a menu item or enter a command (SOLU                                                                                                    | JTION) mat=1 type=2 real=1 csy                                                                                                    | /s=0 se                                                                                     |

برای دریافت مشخصات مودی مدل از برنامه، لازم است قبل از تحلیل، خروجی برنامه در یک فایل دلخواه ذخیره شود. اینکار در آدرس زیر صورت می گیرد. نام فایل خروجی out.txt انتخاب می شود.

|                   | ANSYS Multiphysics Utility Menu                                                      |                                                                                    |                   |
|-------------------|--------------------------------------------------------------------------------------|------------------------------------------------------------------------------------|-------------------|
|                   | <u>File Select List Plot PlotCtrls WorkPlane Parameters</u>                          | rs <u>M</u> acro Me <u>n</u> uCtrls <u>H</u> elp                                   |                   |
|                   | Clear & Start New<br>Change Jobname<br>Change Directory<br>Change Title UIT POWRGRPH |                                                                                    | <b>ک</b> ا        |
|                   | Resume Jobname.db<br>Resume from                                                     | ANGWS                                                                              | 1 • 🕐             |
|                   | Save as Jobname.db<br>Save as<br>Write DB log file                                   | R17.0                                                                              | ତ୍ର<br>ତ୍ର<br>ଟ୍ର |
| <b>لر</b><br>شرور | Read Input from Switch Output to File                                                |                                                                                    |                   |
| γ                 | List<br>File Operations<br>File Options                                              | Switch Output to File Switch output to Otrectories: OK Out.txt C:\ansyshelp Cancel | 8<br>6<br>6       |
|                   | Export                                                                               | file.BCS<br>file.db<br>file.db<br>file.emat                                        |                   |
|                   | Exit                                                                                 | file.err<br>file.esav<br>file.full                                                 | <u>2</u>          |
|                   |                                                                                      | List Files of Type:     Drives:       All Files (*.*)     Image: C:   Network      | Q<br><b>(</b> @   |
|                   |                                                                                      | C Append to file                                                                   | 0)<br>0           |
|                   |                                                                                      |                                                                                    | •                 |
|                   | Pick a menu item or enter a command (SOLUTION)                                       | mat=1 type=2 real=1 csys=0                                                         | D Se              |

# انجام تحليل

با ورود به آدرس زیر تحلیل را انجام دهید:

Solution > Solve > Current LS

## استخراج مشخصات مودي

از آنجائیکه خروجی برنامه در فایل out.txt ذخیره شده، مشخصات مودی مدل داخل آن نوشته شده است. با باز کردن این فایل که داخل Out.txt دخیره شده، مشخصات مودی مدل داخل آن نوشته شده است. با باز کردن این فایل که داخل Working Directory مدل است، اطلاعات مودال شامل فرکانس (بر حسب هرتز)، پریود، ضریب مشارکت مودی و نسبت آن، جرم مؤثر مودی و نسبت آن و جرم مودی تجمعی برای سه جهت اصلی مدل و حول سه محور اصلی مشاهده می شوند. از انجائیکه مدل مورد نظر یک سازه یک طبقه و دو بعدی است، مود این از انجائیکه مدل مودی تجمعی برای سه جهت اصلی مدل و حول سه محور اصلی مشاهده می شوند. از انجائیکه مدل مورد نظر یک سازه یک طبقه و دو بعدی است، مود اول آن شامل حرکت جانبی طبقه بوده و بیشترین پریود و جرم مؤثر مودی را داراست.

| 🧾 out.txt -                   | Notepad                                                          |                                                                       |                                                                 |                                                                   |                                                                       |                                                                                    |                                                                                         | ×                                                                                                    |
|-------------------------------|------------------------------------------------------------------|-----------------------------------------------------------------------|-----------------------------------------------------------------|-------------------------------------------------------------------|-----------------------------------------------------------------------|------------------------------------------------------------------------------------|-----------------------------------------------------------------------------------------|----------------------------------------------------------------------------------------------------|
| File Edit                     | Format View H                                                    | lelp                                                                  |                                                                 |                                                                   |                                                                       |                                                                                    |                                                                                         |                                                                                                    |
|                               | **** PARTI                                                       | CIPATION FACTOR                                                       | CALCULATION ***                                                 | *** X DIRE                                                        | CTION                                                                 |                                                                                    |                                                                                         | *                                                                                                    |
| MODE<br>1<br>2<br>3<br>4<br>5 | FREQUENCY<br>3.70111<br>5.25115<br>7.51809<br>19.5483<br>21.7268 | PERIOD<br>0.27019<br>0.19043<br>0.13301<br>0.51155E-01<br>0.46026E-01 | PARTIC.FACTOR<br>101.17<br>0.0000<br>0.0000<br>0.0000<br>0.0000 | RATIO<br>1.000000<br>0.000000<br>0.000000<br>0.000000<br>0.000000 | EFFECTIVE MASS<br>10236.3<br>0.00000<br>0.00000<br>0.00000<br>0.00000 | CUMULATIVE<br>MASS FRACTION<br>1.00000<br>1.00000<br>1.00000<br>1.00000<br>1.00000 | RATIO EFF.MASS<br>TO TOTAL MASS<br>0.991503<br>0.00000<br>0.00000<br>0.00000<br>0.00000 |                                                                                                    |
| sum                           |                                                                  |                                                                       |                                                                 |                                                                   | 10236.3                                                               |                                                                                    | 0.991503                                                                                | +                                                                                                    |
| *                             |                                                                  |                                                                       |                                                                 |                                                                   |                                                                       |                                                                                    |                                                                                         | International International Internationa |

# مشاهده تغییر شکل مود اول

برای مشاهده تغییر شکل مود اول از بخش General Post Processing استفاده می شود. ابتدا لازم است اطلاعات مود اول یا First Set به حافظه فراخوانده شود.

| ANSYS Multiphysics Utility Menu                                                                                                    |                                                                     |                                       |
|----------------------------------------------------------------------------------------------------|---------------------------------------------------------------------|---------------------------------------|
| <u>File Select List Plot PlotCtrls WorkPlane</u>                                                                                                    | e Pa <u>r</u> ameters <u>M</u> acro Me <u>n</u> uCtrls <u>H</u> elp |                                       |
| □ ≌ ■ Ø ⊜ & ? ■                                                                                                    |                                                                     | · · · · · · · · · · · · · · · · · · · |
| Toolbar                                                                                                    |                                                                     | ۲                                     |
| SAVE_DB RESUM_DB QUIT POWRGRF                                                                                                    | PH                                                                  |                                       |
| Main Menu 🛞                                                                                                    | 1                                                                   | AMEWE 1. ®                            |
| <ul> <li>Preferences</li> <li>Preprocessor</li> <li>Solution</li> <li>General Postproc</li> <li>Data &amp; File Opts</li> <li>Results Summary</li> <li>Read Results</li> <li>First Set</li> <li>Next Set</li> <li>Previous Set</li> <li>Last Set</li> <li>By Pick</li> <li>By Pick</li> <li>By Yime/Freq</li> <li>By Set Number</li> <li>Failure Criteria</li> <li>Plot Results</li> <li>Query Results</li> <li>Query Results</li> <li>Options for Outp</li> <li>Results Viewer</li> <li>Nodal Calcs</li> <li>Element Table</li> </ul> | Z                                                                   |                                       |
| Path Operations     Surface Operations                                                                                                    |                                                                     |                                       |
| Pick a menu item or enter a command (POST1                                                                                                    | ) mat=1  type=2  real:                                              | =1 csys=0 se                          |

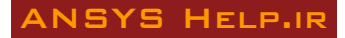

| ANSYS Multiphysics Utility Menu          | A Plot Deformed Shape        |            | 83            |            |              |
|------------------------------------------|------------------------------|------------|---------------|------------|--------------|
| <u>File Select List Plot PlotCtrls</u>   | [PLDISP] Plot Deformed Shape |            |               |            |              |
|                                          | KUND Items to be plotted     |            |               |            | - ₹          |
|                                          |                              | C Def s    | shape only    |            | <br>@        |
|                                          |                              | C Def -    | + undeformed  |            |              |
| SAVE_DB RESUM_DB QUIT P                  | 1                            | O Def -    | + undef edge  |            |              |
| Main Manu                                |                              | •          |               |            |              |
|                                          | ОК Ар                        | ply Cancel | Help          | ANSYS      | 1 • <u>@</u> |
| Preprocessor                             |                              |            |               | R17.0      | <u> </u>     |
|                                          |                              |            |               | 1          | <u>8</u>     |
| □ General Postproc<br>□ Data & File Opts |                              |            |               |            | 82           |
| Results Summary                          | <b>*</b> ····                |            | ····· <u></u> |            | ₫ 3-         |
| Read Results     Eailure Criteria        |                              |            |               |            | Ø •          |
|                                          |                              |            |               |            | ₫            |
| شروع Deformed Shape                      |                              |            |               |            | Ø            |
| Vector Plot                              |                              |            |               |            | Ø            |
| Plot Path Item                           |                              |            |               |            |              |
| ThinFilm                                 |                              |            |               |            | Q            |
| List Results                             |                              |            |               |            | 2            |
| Query Results     Options for Outp       |                              |            |               |            |              |
| Results Viewer                           |                              |            |               |            |              |
| Nodal Calcs     Element Table            |                              |            |               |            | 40           |
| Path Operations                          |                              |            |               | E.         | 0)           |
| Surface Operations                       |                              |            |               |            |              |
| Load Case     Elem Shape                 | <b>_</b>                     |            |               |            | 0            |
|                                          |                              |            |               |            |              |
| Pick a menu item or enter a comman       | id (POST1)                   | mat=1      | type=2        | real=1 csy | s=0 se       |

# تحليل طيفي

در بخش New Analysis گزینه Spectrum را انتخاب نمائید.

| 🔨 ANSYS Multiphysics Utility Menu          | A New Analysis            |                      |                  |
|--------------------------------------------|---------------------------|----------------------|------------------|
| <u>File Select List Plot PlotCtrls</u>     | [ANTYPE] Type of analysis |                      |                  |
|                                            |                           | ○ Static             |                  |
|                                            |                           | O Modal              |                  |
|                                            |                           | O Harmonic           |                  |
| SAVE_DB RESUM_DB QUIT P                    |                           | O Transient          |                  |
|                                            |                           | © Spectrum           |                  |
| Main Menu                                  |                           | O Eigen Buckling     | ANGYS 1. O       |
| Preferences     Proproceser                |                           | O Substructuring/CMS | R17.0 9 9        |
| B Solution                                 |                           |                      |                  |
| □ Analysis Type                            | ОК                        | Cancel Help          | 8 9              |
| ExpansionPass                              |                           |                      |                  |
| Analysis Options                           |                           |                      |                  |
| Define Loads                               |                           |                      |                  |
| E SE Management (CMS)                      |                           |                      |                  |
| Results Tracking                           |                           |                      |                  |
| Solve                                      |                           |                      |                  |
| ⊞ Manual Rezoning     ⊞ Multi-field Set Up |                           |                      |                  |
| ADAMS Connection                           |                           |                      |                  |
| ⊡ Diagnostics                              |                           |                      | 2                |
| General Postproc                           |                           |                      | •                |
|                                            |                           |                      |                  |
| ROM Tool     Bediation Ont                 |                           |                      | 40               |
| Session Editor                             |                           |                      |                  |
| 🖾 Finish                                   |                           |                      |                  |
|                                            | •                         |                      |                  |
|                                            |                           |                      | [ 👻 []           |
| Pick a menu item or enter a comman         | d (SOLUTION)              | mat=1 type=2         | real=1 csys=0 se |
|                                            |                           |                      |                  |

نوع تحلیل طیفی در پنجره زیر انتخاب می شود. تحلیل طیفی می تواند بصورت تک نقطه ای یا چند نقطه ای صورت گیرد که در اینجا Single- pt resp انتخاب می شود. تعداد مودهای تحلیل طیفی

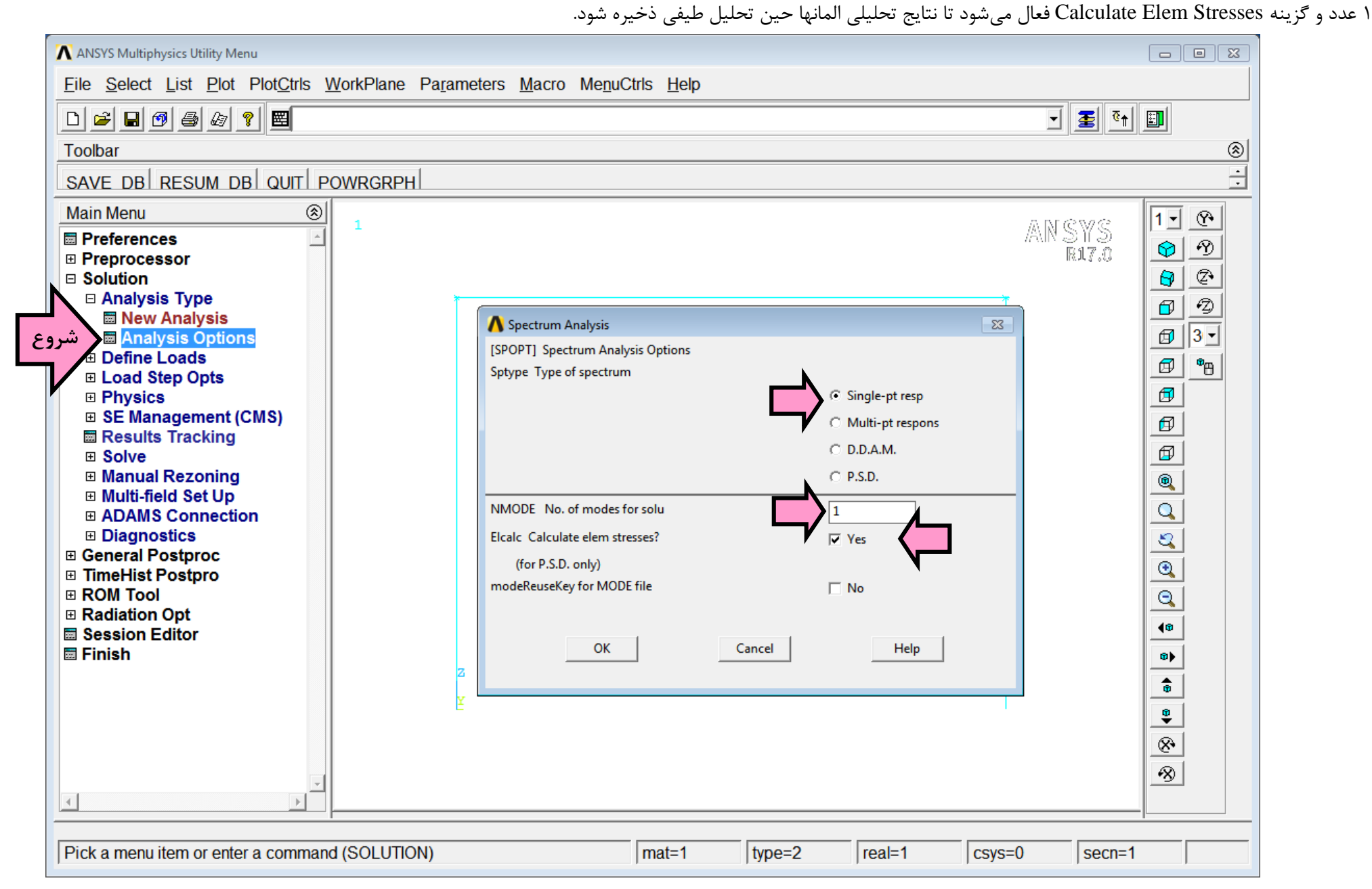

نوع طیف، ضریب آن و جهت وارد شدن طیف بر مدل در آدرس زیر مشخص میشود. نوع طیف شتاب، مقیاس آن ۱ و جهت وارد شدن در جهت x است که عدد متناظر آن در بخش SED برابر ۱ و سایر اعداد صفر قرار داده میشود.

| □ ≌ ■ Ø ⊜ & ?                  |                                                  | <u> </u> |
|--------------------------------|--------------------------------------------------|----------|
| Toolbar                        |                                                  |          |
| SAVE_DB RESUM_DB QUIT POV      | VRGRPH                                           |          |
|                                | A Settings for Single-Point Response Spectrum    | <u> </u> |
| Main Menu                      | [SVTYP] Type of response spectr                  |          |
| Preferences                    | Scale factor -                                   |          |
| Preprocessor                   | - applied to spectrum values                     | <u> </u> |
| Solution                       | [SED] Excitation direction                       |          |
| Analysis Type                  | SEDX SEDZ                                        | 6 9      |
| Define Loads                   | Coordinates of point                             |          |
|                                | that forms line to define excitation direction   |          |
| Time/Frequenc                  | - that forms line to define excitation direction | . 🖻 🖺    |
|                                | [ROCK] Rocking Spectrum                          |          |
| Spectrum                       | CGX,CGY,CGZ                                      |          |
| □ Single Point                 | Center of rotation - 0 0 0                       |          |
| <u>Settings</u> هر شروع        | - for rocking effect (global Cartesian)          |          |
|                                | OMX,OMY,OMZ                                      |          |
| Show Status                    | Angular velocity components - 0 0 0              |          |
|                                | - (global Cartesian)                             |          |
| Mode Combine                   |                                                  |          |
| ExpansionPass                  | OK Cancel Help                                   | <u> </u> |
| Other                          |                                                  |          |
| Reset Options                  |                                                  | 40       |
| Kead LS File     Write LS File |                                                  |          |
| Physics                        |                                                  |          |
| ■ SE Management (CMS)          |                                                  | <u> </u> |
| Results Tracking               | -                                                |          |

مقادیر طیف از استاندارد ۲۸۰۰ ایران و برای خاک نوع III و خطر نسبی خیلی زیاد استخراج شدهاند. جدول و نمودار مقادیر طیفی به شکل زیر است:

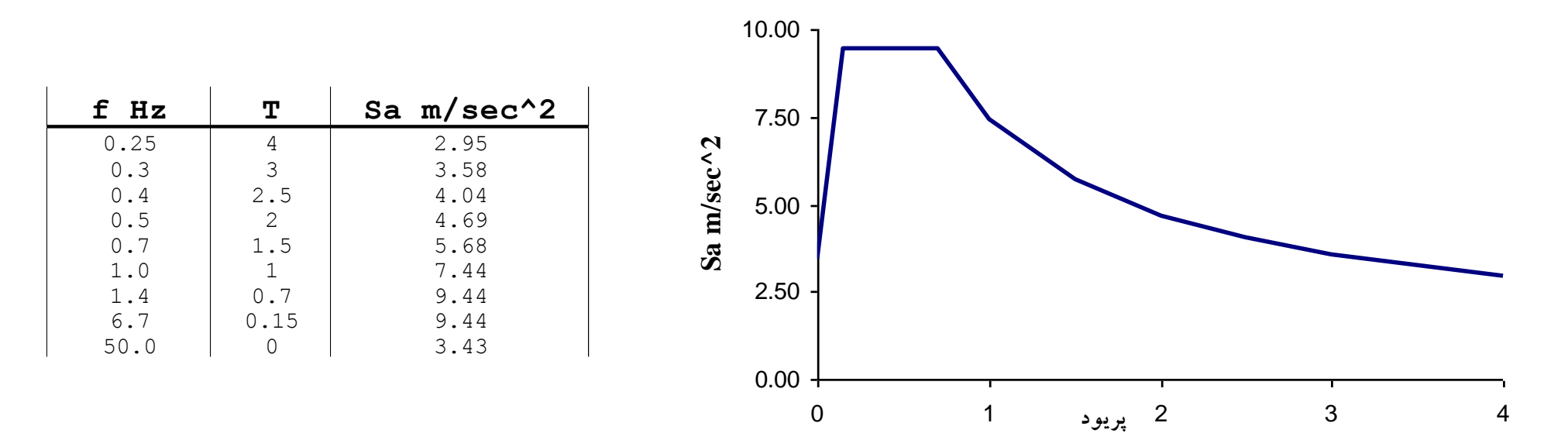

| 🔨 ANSYS Multiphysics Utility Menu                |                          |           |      |           |            |
|--------------------------------------------------|--------------------------|-----------|------|-----------|------------|
| <u>File Select List Plot PlotCtrls WorkPlane</u> | A Frequency Table        |           | 23   |           |            |
|                                                  | [FREQ] Frequency Table   |           |      |           |            |
|                                                  | Enter up to 20 values of | Frequency | <    |           | <u> </u>   |
| Toolbar                                          | FREQ1                    |           | 0.25 |           | <u> </u>   |
| SAVE DB RESUM DB QUIT POWRGRPH                   | FREQ2                    |           | 0.3  |           |            |
|                                                  | FREQ3                    |           | 0.4  |           |            |
| Main Menu 🛞                                      | FREQ4                    |           | 0.5  |           |            |
|                                                  | FREQ5                    |           | 0.7  | ANSYS     |            |
| Preprocessor                                     | FREQ6                    |           | 1    | R17.0     | <u>\$</u>  |
|                                                  | FREQ7                    |           | 1.4  |           |            |
|                                                  | FREO8                    |           | 67   |           | <b>d d</b> |
| □ Load Step Opts                                 | ERECO                    |           | 5.7  |           | <b>3</b>   |
| Output Ctrls                                     | FREQS                    | (         |      |           | fill 👦     |
| Time/Frequenc                                    | FREQIO                   |           | 0    |           |            |
|                                                  | FREQ11                   |           | 0    |           |            |
| □ Single Point                                   | FREQ12                   |           | 0    |           |            |
| Settings                                         | FREQ13                   |           | 0    |           | ₽          |
|                                                  | FREQ14                   |           | 0    |           |            |
| Show Status                                      | FREQ15                   |           | 0    |           | Q          |
| Erase Table                                      | FREQ16                   |           | 0    |           | 2          |
| Mode Combine     ExpansionPass                   | FREQ17                   |           | 0    |           | •          |
| B Other                                          | FREO18                   |           |      |           | Q          |
| Reset Options                                    | EREO10                   |           | 0    |           |            |
| Read LS File                                     | FREQIS                   |           | 0    | 1         | <b>4w</b>  |
| Write LS File     Physics                        | FREQ20                   |           | 0    |           | •          |
| BE Management (CMS)                              |                          |           |      |           | <u>_</u>   |
|                                                  |                          |           |      |           |            |
| Pick a menu item or enter a command (SOLUTIO     | ок                       | Cancel    | Help | al=1 csys | 5=0 S€     |

برای وارد کردن طیف ابتدا مقادیر فرکانسها بر حسب هرتز در آدرس زیر وارد میشود.

سپس مقادیر طیفی متناظر در آدرس زیر وارد میشوند. در این بخش ابتدا لازم است درصد میرایی طیف در پنجره Spectrum Values-Damping Ratio تعیین شود. این مقدار برابر 0.05 در نظر گرفته میشود. با زدن Ok پنجره Spectrum Values باز شده و مقادیر طیفی بر حسب فرکانس مشخص شده با واحد متر بر ثانیه به توان دو وارد میشوند.

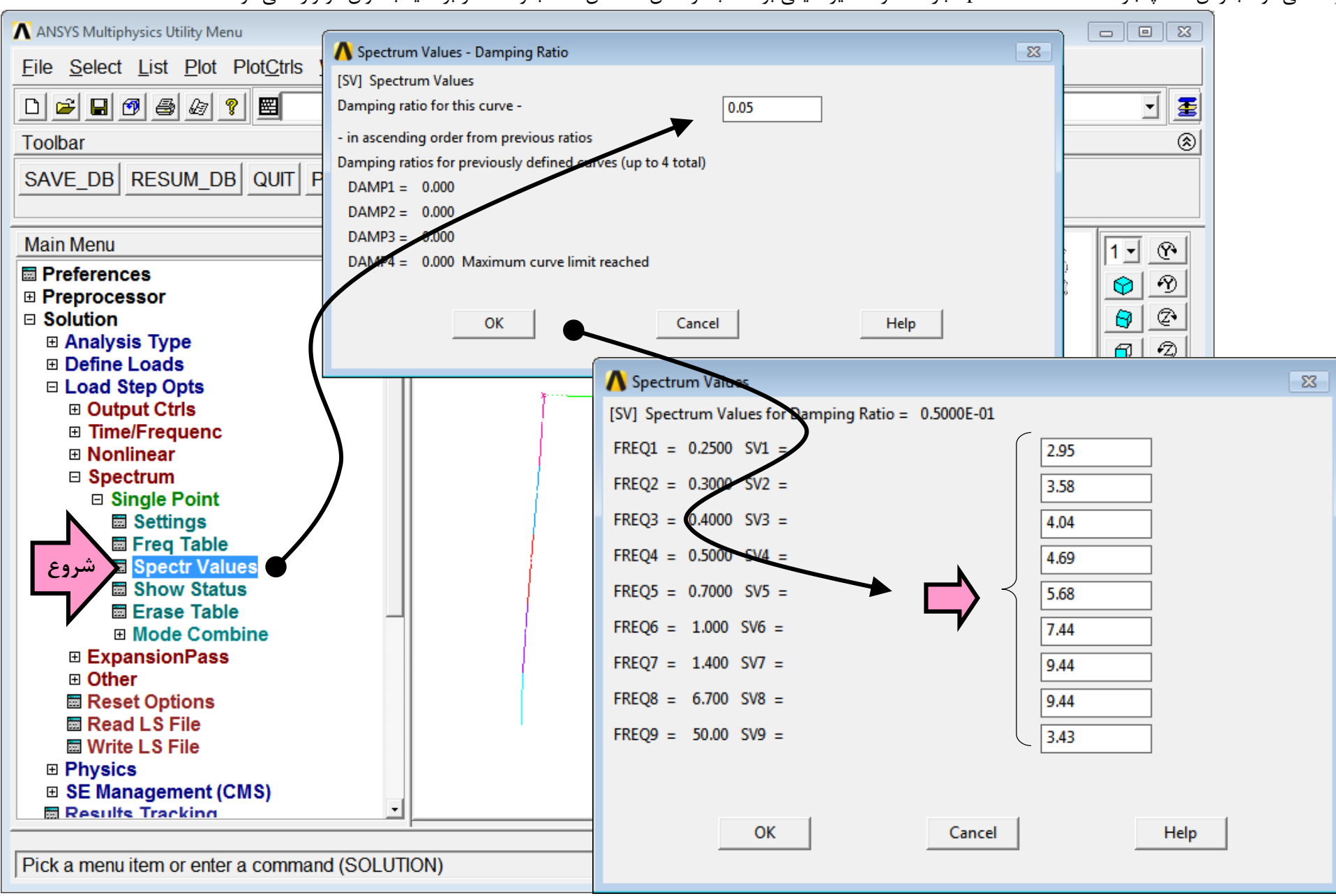

در این مرحله مدل را ذخیره کنید.

File  $\rightarrow$  Save as Jobname

## تحليل طيفي

با انتخاب گزینه Solve مدل را تحلیل کنید.

Main Menu  $\rightarrow$  Solution  $\rightarrow$  Solve  $\rightarrow$  Current LS

## بسط مودها

برای تکمیل تحلیل طیفی مطابق راهنمای برنامه لازم است مودهای مورد نیاز در محاسبه پاسخ سازه بسط داده شوند. برای اینکار ابتدا لازم است نوع تحلیل مودال شود:

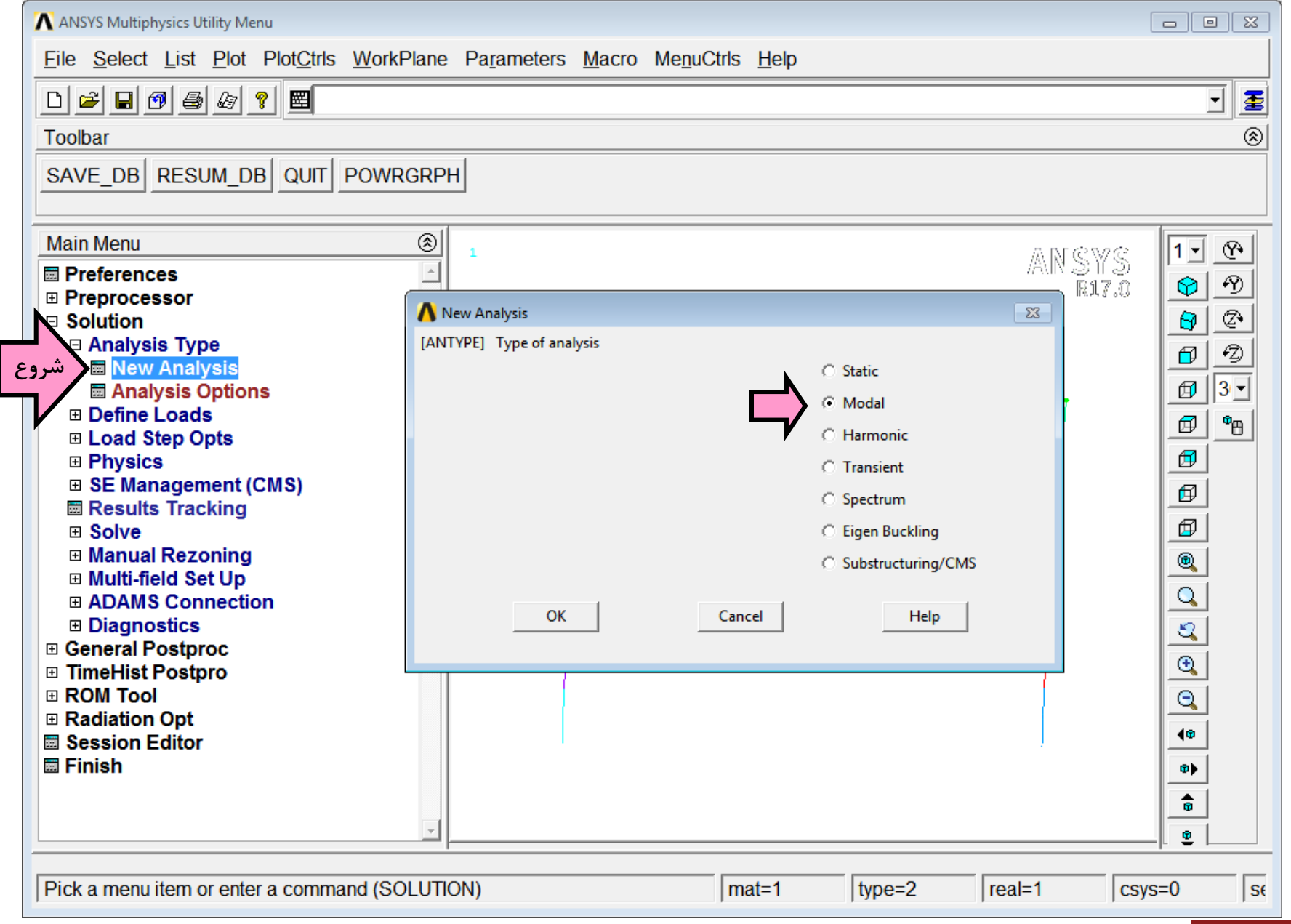

سپس گزینه Expansion pass فعال شود. اینکار در آدرس زیر انجام می شود.

| 🔨 ANSYS Multiphysics Utility Menu            |                                                                       |                 |            |
|----------------------------------------------|-----------------------------------------------------------------------|-----------------|------------|
| <u>File Select List Plot PlotCtrls WorkP</u> | ane Pa <u>r</u> ameters <u>M</u> acro Me <u>n</u> uCtrls <u>H</u> elp |                 |            |
| □ ☞ ■ @ @ @ ? ■                              |                                                                       |                 |            |
| Toolbar                                      |                                                                       |                 | ۲          |
| SAVE_DB RESUM_DB QUIT POWRO                  | RPH                                                                   |                 |            |
|                                              | o.1                                                                   |                 |            |
| Main Menu                                    |                                                                       | ANCVS           | 1 • 🕐      |
| Preferences                                  |                                                                       | CH SHAL<br>ATRA |            |
| Preprocessor                                 |                                                                       | 1.0° hr 2. 0.5° |            |
|                                              |                                                                       |                 |            |
| New Analysis                                 |                                                                       |                 |            |
| شروع 🖬 ExpansionPass                         | A Expansion Pass                                                      | 23              | ☑ 3 -      |
| Analysis Options                             | [EXPASS] Expansion pass                                               | 🔽 On            |            |
| Define Loads                                 | Participal Order Madel Europeire?                                     |                 |            |
|                                              | Reduced Order Model Expansion?                                        | No              |            |
| Beaulte Tracking                             |                                                                       |                 | ø          |
|                                              |                                                                       |                 | Ø          |
| Manual Rezoning                              | OK Cancel                                                             | Help            |            |
| Multi-field Set Up                           |                                                                       |                 |            |
| ADAMS Connection                             |                                                                       |                 |            |
| ⊡ Diagnostics                                |                                                                       |                 | 2          |
| Unabridged Menu                              |                                                                       |                 | •          |
| General Postproc     TimeHist Postpro        |                                                                       |                 |            |
| ROM Tool                                     |                                                                       |                 |            |
| Radiation Opt                                |                                                                       | ļ.              | <b>4</b> ® |
| Session Editor                               |                                                                       |                 | 0)         |
| Finish                                       |                                                                       |                 |            |
|                                              | *                                                                     |                 |            |
|                                              |                                                                       |                 | ¥ [        |
| Pick a menu item or enter a command (SOI     | UTION) mat=1                                                          | type=2 real=1 c | sys=0 se   |
|                                              | - F                                                                   |                 | ,          |

| ANSYS Multiphysics Utility Menu             |                                       | C             |            |
|---------------------------------------------|---------------------------------------|---------------|------------|
| <u>File Select List Plot PlotCtrls Work</u> | Plane Parameters Macro MenuCtrls Help |               |            |
| □ ≌ ₽ Ø ⊜ & ? ₩                             |                                       |               | • 🛓        |
| Toolbar                                     |                                       |               | <br>®      |
|                                             | CDDU                                  |               |            |
| SAVE_DB RESUM_DB QUIT POWR                  | GRPH                                  |               |            |
|                                             |                                       |               |            |
| Main Menu                                   |                                       | ANGWG         | 1 - 🕐      |
| Preferences                                 | -                                     | R17.0         | 89         |
| Preprocessor     Solution                   |                                       |               |            |
| Analysis Type                               | 🔥 Expand Modes                        | 23            | <u>a</u> a |
| Define Loads                                | [MXPAND] Expand Modes                 |               |            |
| □ Load Step Opts                            | NMODE No. of modes to expand          | · · ·         |            |
|                                             | FREQB,FREQE Frequency range           |               | Ø •        |
| ■ Nonlinear                                 | Elcalc Calculate elem results?        |               |            |
| Spectrum                                    | SIGNIF Significant Threshold          |               | R          |
| ExpansionPass                               | -only valid for SPRS and DDAM 0.001   | -             | <u> </u>   |
|                                             |                                       |               |            |
| Other                                       |                                       |               |            |
| Reset Options                               | OK Cancel Help                        |               | <u> </u>   |
| Read LS File                                |                                       |               | 2          |
| Physics                                     |                                       |               | 0          |
|                                             |                                       |               |            |
| Results Tracking                            |                                       |               | 40         |
| Solve     Manual Recepting                  |                                       | 1             | <u>••</u>  |
| Mariua Rezoning     Multi-field Set Up      |                                       |               |            |
| ADAMS Connection                            |                                       |               | Ô          |
|                                             |                                       |               | <u>e</u>   |
| Dick a manuitam or arter a comment (CC      |                                       |               |            |
| Pick a menu item of enter a command (SC     |                                       | ear=1  CSyS=1 | U  SE      |

تعیین تعداد مودهای لازم جهت ترکیب مودی پاسخها در آدرس زیر صورت می گیرد. تعداد مودها برابر ۱ قرار داده شده و گزینه Calculate Element Results برابر Yes انتخاب می شود.

حال مجددا تحلیل صورت میگیرد:

Main Menu  $\rightarrow$  Solution  $\rightarrow$  Solve  $\rightarrow$  Current LS

انجام مجدد تحليل طيفي

مطابق با راهنمای برنامه لازم است مجدداً تحلیل طیفی صورت گیرد. در این مرحله روش ترکیب نتایج مودی نیز انتخاب می شود. ابتدا تحلیل طیفی در آدرس زیر انتخاب می شود: Main Menu — Solution — Analysis Type — New Analysis — Spectrum

دادههای تحلیل طیفی مطابق پنجره زیر در آدرس مربوطه مشخص می شوند:

| ANSYS Multiphysics Utility Menu                                                                                                    |                                                                                                    |            |
|----------------------------------------------------------------------------------------------------|----------------------------------------------------------------------------------------------------|------------|
| <u>File Select List Plot PlotCtrls WorkPlane Para</u>                                                                                                    | ameters <u>M</u> acro Me <u>n</u> uCtrls <u>H</u> elp                                                                                                    |            |
| D 🛎 🖬 🚳 💩 🔋 🖻                                                                                                    |                                                                                                    | 🔳 🚹 💽      |
| Toolbar                                                                                                    |                                                                                                    |            |
| SAVE DB RESUM DB QUIT POWRGRPH                                                                                                    |                                                                                                    | ·<br>·     |
| Main Menu 🛞                                                                                                    |                                                                                                    | ANCWS 1. C |
| Preferences<br>Preprocessor<br>Solution<br>Analysis Type<br>New Analysis<br>Analysis Options<br>Define Loads<br>Load Step Opts<br>Physics<br>SE Management (CMS)<br>Results Tracking<br>Solve<br>Manual Rezoning<br>Multi-field Set Up<br>ADAMS Connection<br>Diagnostics<br>General Postproc<br>TimeHist Postproc<br>ROM Tool<br>Radiation Opt<br>Session Editor<br>Finish | Spectrum Analysis Options<br>Sptype Type of spectrum  Sptype Type of spectrum  C D.D.A.M.  C P.S.D.  NMODE No. of modes for solu Elcalc Calculate elem stresses? (for P.S.D. only) modeReuseKey for MODE file  OK Cancel Help |            |
| Pick a menu item or enter a command (SOLUTION)                                                                                                    | mat=1 type=2 real=1 csys=                                                                                                    | 0   secn=1 |

حال روش ترکیب مودها (در اینجا CQC) در آدرس زیر انتخاب میشود:

| ANSYS Multiphysics Utility Menu                                                                                                    |                                                                                         |                   |                                               |                      |                                                                                                    |
|----------------------------------------------------------------------------------------------------|-----------------------------------------------------------------------------------------|-------------------|-----------------------------------------------|----------------------|----------------------------------------------------------------------------------------------------|
| <u>File Select List Plot PlotCtrls WorkPla</u>                                                                                                    | ne Pa <u>r</u> ameters <u>M</u> acro Me <u>n</u> uC                                     | trls <u>H</u> elp |                                               |                      |                                                                                                    |
| D 🛩 🖬 🚳 💩 💡 🕎                                                                                                    |                                                                                         |                   |                                               |                      | - 1                                                                                                    |
| Toolbar                                                                                                    |                                                                                         |                   |                                               |                      | ۲                                                                                                    |
| SAVE_DB RESUM_DB QUIT POWRG                                                                                                    | RPH                                                                                     |                   |                                               |                      |                                                                                                    |
| Main Menu (                                                                                                    | 3 J                                                                                     |                   |                                               | 5 DE 620.062         |                                                                                                    |
| <ul> <li>Preferences</li> <li>Preprocessor</li> <li>Solution</li> <li>Analysis Type</li> <li>Define Loads</li> <li>Load Step Opts</li> </ul>                                                                                                    | CQC Mode Combination                                                                    |                   |                                               | 7AUX 3 H 2)<br>R17.0 | P       P       P <t< th=""></t<> |
| <ul> <li>Output Ctrls</li> <li>Time/Frequenc</li> <li>Nonlinear</li> <li>Spectrum</li> <li>Single Point</li> <li>Settings</li> <li>Freq Table</li> <li>Spectr Values</li> <li>Show Status</li> <li>Erase Table</li> <li>Mode Combine</li> <li>Source Combine</li> <li>COC Method</li> <li>GRP Method</li> <li>SRSS Method</li> <li>NRL SUM Method</li> <li>ExpansionPass</li> <li>Other</li> </ul> | SIGNIF Significant threshold<br>LABEL Type of output<br>FORCETYPE Forces combined<br>OK | Cancel            | 0.001<br>Displacement<br>Modal static<br>Help |                      |                                                                                                    |
|                                                                                                    |                                                                                         |                   |                                               |                      |                                                                                                    |
| Pick a menu item or enter a command (SOL                                                                                                    | JTION)                                                                                  | mat=1             | type=2                                        | real=1   csy         | ′s=0 ∣s€                                                                                                    |

با انجام تحلیل مجدد، نتایج مودی با یکدیگر ترکیب میشود.

Main Menu  $\rightarrow$  Solution  $\rightarrow$  Solve  $\rightarrow$  Current LS

در این مرحله یک فایل به نام File.MCOM در Working Directory ساخته می شود که در محل بعد مورد استفاده قرار میگیرد.

## بازخواني نتايج تركيب طيفي مودها

دستورات لازم برای ترکیب نتایج مودها در روش طیفی در فایلی به نام file.MCOM ذخیره میشوند که در بخش General Postproc باید خوانده شود. برای خواندن این دستورات ابتدا وارد بخش زیر شوید:

Main Menu  $\rightarrow$  General Postproc

حال وارد آدرس زیر شده و فایلfile.MCOM را بخوانید:

Utilty Menu  $\rightarrow$  File  $\rightarrow$  Read input from...

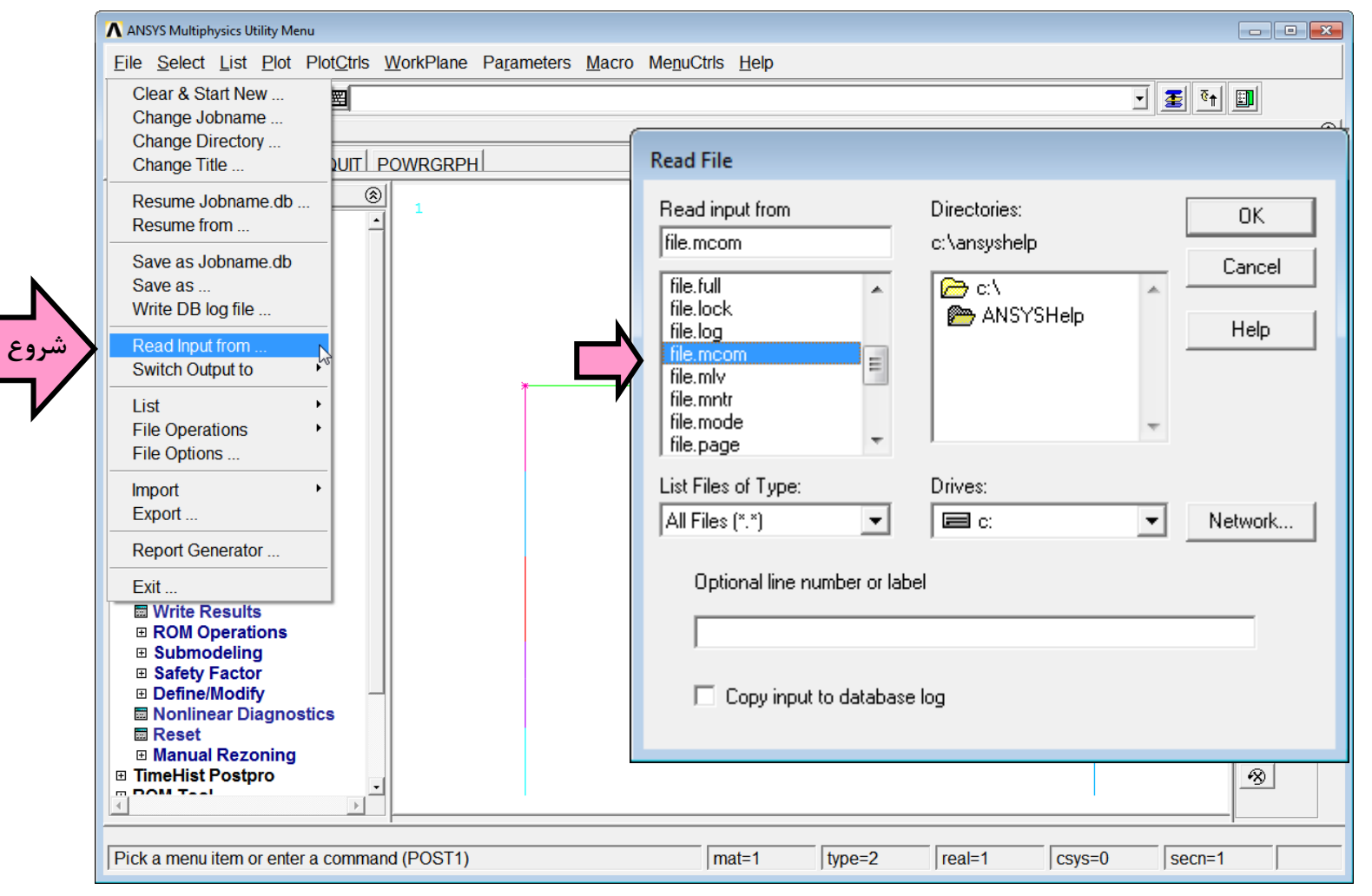

به این ترتیب نتایج در نرم افزار خوانده میشوند.

ترسيم نمودار لنكر حاصل از تحليل طيفي

نمودار لنگر المانها حاصل از تحلیل طیفی با همان روشی که برای بار ثقلی بیان شد ترسیم میشود. ابتدا مقادیر Element Table تعریف شده بروزرسانی می شود:

| ▲ Element Table Data | 1               |         |              |                     | ×      |
|----------------------|-----------------|---------|--------------|---------------------|--------|
| Currently Defir      | ned Data and \$ | Status: |              |                     |        |
| Label<br>SHEARJ      | Item<br>SMIS    | Comp    | Time Stamp   | Status<br>(Current) |        |
| SHEAR-J              | SMIS            | 18      | Time= 0.0000 | (Current)           |        |
| AXIAL-I              | SMIS            | 1       | Time= 0.0000 | (Current)           |        |
| AXIAL-J              | SMIS            | 14      | Time= 0.0000 | (Current)           |        |
|                      | SMIS            | 2       | Time= 0.0000 | (Current)           |        |
|                      | 0,1110          |         |              | (e car ora)         |        |
|                      |                 |         |              |                     |        |
|                      |                 |         |              |                     |        |
|                      |                 |         |              |                     |        |
|                      |                 |         |              |                     |        |
|                      |                 |         |              |                     |        |
|                      |                 |         |              |                     |        |
|                      | 1               |         |              |                     | 1      |
| _                    | Add             |         | Update       | _                   | Delete |
|                      |                 |         | •            |                     |        |
|                      | Clos            | e       |              | Help                |        |
|                      |                 |         |              |                     | _      |

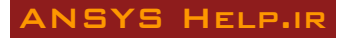

سپس با گزینه زیر نمودار لنگر ترسیم میشود:

Main Menu  $\rightarrow$  General Postproc  $\rightarrow$  Plot Results  $\rightarrow$  Line Elem Res

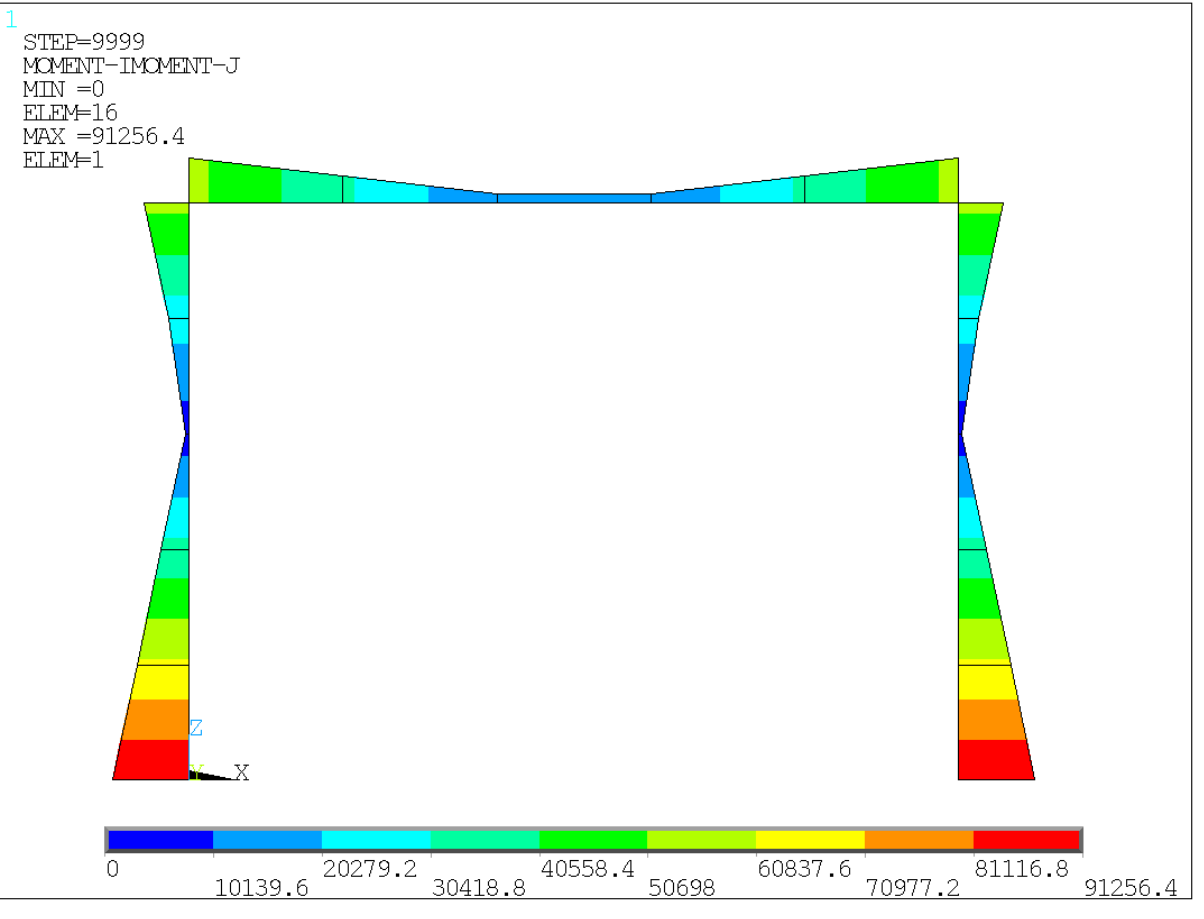

نتیجه حاصله به شکل زیر است. دقت داشته باشید که در تحلیل طیفی نتایج تنها با علامت مثبت نشان داده می شوند.

نمودار لنگر المانها حاصل از تحلیل طیفی

# ذخیرہ نتایج تحلیل طیفی در Load Case

همانند روشی که در ساخت Load Case برای ذخیره نتایج تحلیل ثقلی معرفی شد، در اینجا نیز برای ذخیره نتایج تحلیل طیفی در Load Case 1 استفاده میشود. در مقابل LCNO شماره ۱ برای Load Case وارد میشود. برای LSTEP و SBSTEP نیز اعداد ۱ وارد می شوند.

| 🔨 ANSYS Multiphysics Utility Menu        |                                                                            |        |                  |          |
|------------------------------------------|----------------------------------------------------------------------------|--------|------------------|----------|
| <u>File Select List Plot PlotCtrls M</u> | orkPlane Pa <u>r</u> ameters <u>M</u> acro Me <u>n</u> uCtrls <u>H</u> elp |        |                  |          |
| D 🛎 🖬 🗿 🎒 🖉 🐒                            |                                                                            |        | - T 🛃 💽          |          |
| Toolbar                                  | ∧ Create Load Case                                                         | 23     |                  | ۲        |
| SAVE DB RESUM DB QUIT PO                 | Create load case from                                                      |        |                  | ·<br>•   |
| Main Menu 🛞                              | Results file                                                               |        |                  | 1.0      |
| Preferences                              | C Load case file                                                           |        |                  |          |
| Preprocessor     Solution                |                                                                            |        |                  |          |
| General Postproc                         | OK Cancel Help                                                             |        |                  |          |
| Data & File Opts                         |                                                                            |        |                  |          |
| Results Summary     Read Results         |                                                                            |        |                  |          |
|                                          |                                                                            |        |                  | <u> </u> |
| Plot Results                             |                                                                            |        |                  |          |
| List Results     Query Results           |                                                                            |        |                  | Ø        |
| Options for Outp                         |                                                                            |        |                  | Ø        |
| Results Viewer                           | Create Load Case from Results File                                         |        | -23              |          |
|                                          | [LCDEF] Create Load Case from Results File                                 |        |                  | Q        |
| Path Operations                          | LCNO Ref. no. for load case                                                |        |                  | 2        |
| ■ Surface Operations                     |                                                                            |        |                  | 3        |
| Create Load Case شروع                    | LSTEP, SBSTEP                                                              |        |                  |          |
| Read Load Case                           | Load step + substep nos                                                    |        | 1                |          |
| Calc Options                             | - to be defined as the load case                                           | $\neg$ |                  |          |
| Add                                      |                                                                            |        |                  |          |
| Subtract                                 |                                                                            |        | 1                | a l      |
| Square Root                              | OK Apply                                                                   | Cancel | Help             | ¥        |
| SRSS                                     |                                                                            |        |                  | <u>×</u> |
| Min & Max                                |                                                                            |        |                  | <u>s</u> |
|                                          |                                                                            |        |                  | _        |
| Pick a menu item or enter a command      | (POST1) mat=1 type=2                                                       | real=  |                  |          |
| I recta mena tient of chief a command    |                                                                            | jicai- | 1 103/3-0 3001-1 | ļ        |

حال نتایج LC1 (Load Case 1) برای بازیابی بعدی در یک فایل با نام Spectral.txt ذخیره میشود.

| 🔨 ANSYS Multiphysics Utility Menu                                                                                                    |                                                                                                  |
|----------------------------------------------------------------------------------------------------|--------------------------------------------------------------------------------------------------|
| <u>File Select List Plot PlotCtrls WorkPlane Parameters</u>                                                                                                    | s <u>M</u> acro Me <u>n</u> uCtrls <u>H</u> elp                                                  |
| □ ≤ ■ @ @ @ ? ■                                                                                                    | ت ا ا ا ا ا ا ا ا ا ا ا ا ا ا ا ا ا ا ا                                                          |
| Toolbar                                                                                                    | 8                                                                                                |
| SAVE DB RESUM DB QUIT POWRGRPH                                                                                                    | •                                                                                                |
| Main Menu 🛞                                                                                                    |                                                                                                  |
| Preferences Preprocessor Solution General Postproc Data & File Opts Results Summary Read Results Failure Criteria Plot Results List Results Query Results Options for Outp Results Viewer Nodal Calcs Element Table Path Operations Element Table Path Operations Surface Operations Create Load Case Write Load Case Murite Load Case Square Square Square Root SRSS Min & Max | AN SYS<br>Full A<br>base to Load Case File<br>om Database to Load Case File<br>Apply Cancel Help |
|                                                                                                    |                                                                                                  |
| Pick a menu item or enter a command (POST1)                                                                                                    | mat=1 type=2 real=1 csys=0 secn=1                                                                |

#### ANSYS HELP.IR

ترکیب نتایج تحلیل ثقلی و طیفی

ابتدا نتایج تحلیل ثقلی از فایل Gravity.txt فراخوانی شده و در LC2 ذخیره می شود. برای این منظور از دگمه Browse در پنجره Browse در پنجره Create Load Case from Load Case File برای انتخاب فایل Gravity.txt در Working Directory استفاده نمائید.

| ANSYS Multiphysics Utility Menu                                                                                                    |                                                                                                    |                         |
|----------------------------------------------------------------------------------------------------|----------------------------------------------------------------------------------------------------|-------------------------|
| <u>File Select List Plot PlotCtrls Work</u>                                                                                                    | kPlane Pa <u>r</u> ameters <u>M</u> acro Me <u>n</u> uCtrls <u>H</u> elp                             |                         |
| □ ☞ ■ Ø ቆ & ?   ■                                                                                                    |                                                                                                    |                         |
| Toolbar                                                                                                    | Create Load Case                                                                                     | 3                       |
| SAVE DB RESUM DB QUIT PC                                                                                                    | reate load case from                                                                                 |                         |
| Main Menu 🛞                                                                                                    | C Results file                                                                                       |                         |
| <ul> <li>Preferences</li> <li>Preprocessor</li> <li>Solution</li> <li>General Postproc</li> <li>Data &amp; File Opts</li> <li>Results Summary</li> <li>Read Results</li> <li>Failure Criteria</li> <li>Plot Results</li> <li>List Results</li> <li>Query Results</li> <li>Options for Outp</li> <li>Results Viewer</li> <li>Nodal Calcs</li> </ul> | OK     Cancel     Help                                                                               |                         |
| <ul> <li>B Element Table</li> <li>B Path Operations</li> </ul>                                                                                                    |                                                                                                    |                         |
| Surface Operations     Load Case                                                                                                    | Create Load Case from Load Case File                                                                 | ×                       |
| <ul> <li>Create Load Case</li> <li>Read Load Case</li> <li>Write Load Case</li> <li>Calc Options</li> <li>Add</li> <li>Subtract</li> </ul>                                                                                                    | [LCFILE] Create Load Case from Load Case File<br>LCNO Ref. no. for load case<br>Fname Load case file | 2<br>Gravity.txt Browse |
| Square<br>Square Root<br>SRSS<br>Min & Max                                                                                                    | OK Apply                                                                                             | Cancel Help             |
| Pick a menu item or enter a command (P                                                                                                    | OST1) mat=1 type=2                                                                                   | real=1 csys=0 secn=1    |

به این ترتیب هم اکنون دو Load Case وجود دارند که در اولی نتایج تحلیل طیفی و در دومی نتایج تحلیل ثقلی ذخیره شده است. برای ترکیب نتایج این دو LC ابتدا LC1 از حافظه فراخوانی

مىشود:

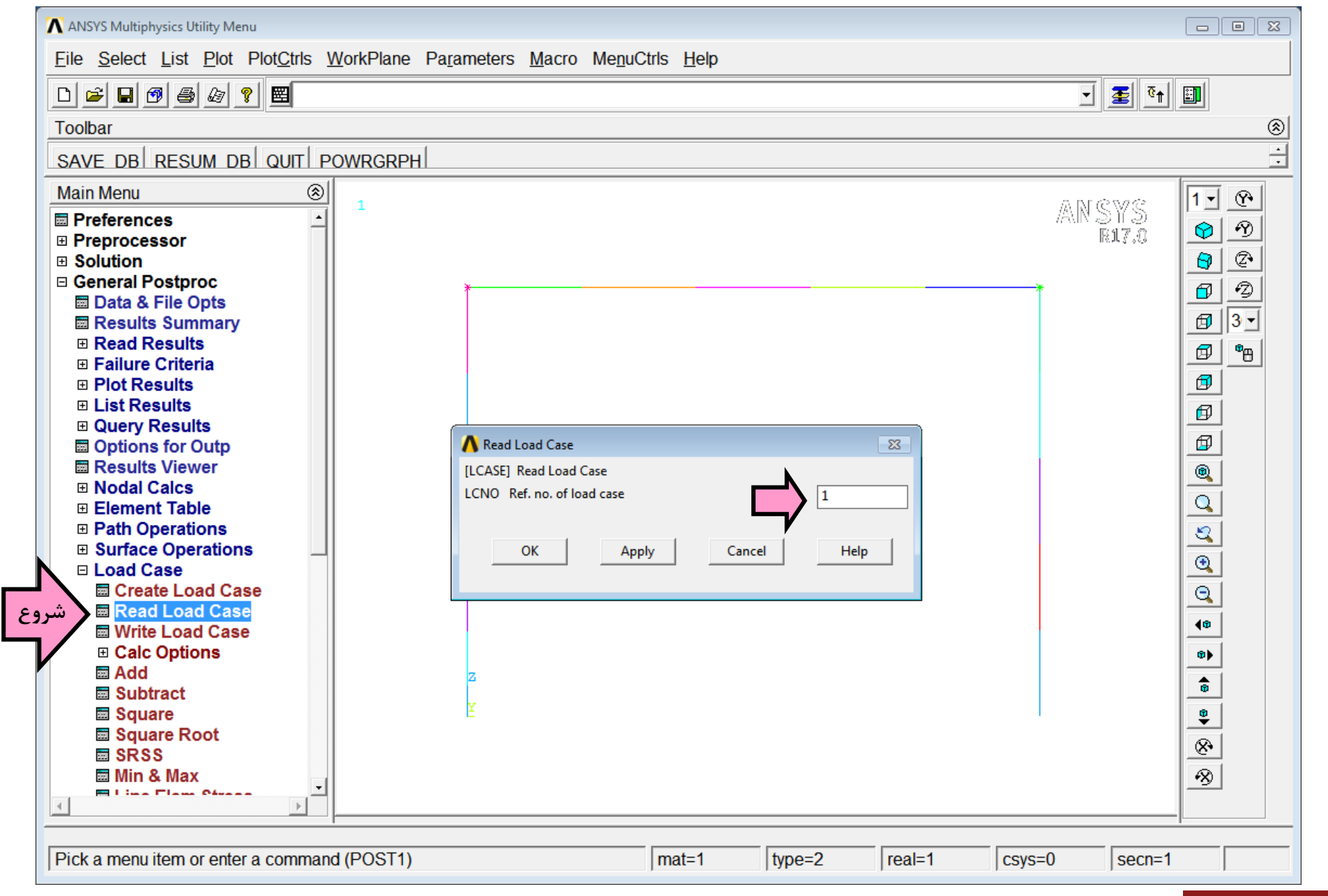

حال LC2 با LC1 جمع میشود:

| ANSYS Multiphysics Utility Menu                                                                                                    |                                                                                                    |                     |         |
|----------------------------------------------------------------------------------------------------|----------------------------------------------------------------------------------------------------|---------------------|---------|
| <u>File Select List Plot PlotCtrls Work</u>                                                                                                    | Plane Pa <u>r</u> ameters <u>M</u> acro Me <u>n</u> uCtrls <u>H</u> elp                                                                                                    |                     |         |
|                                                                                                    |                                                                                                    | 🚽 🗿 रु <sub>†</sub> |         |
| Toolbar                                                                                                    |                                                                                                    |                     | <br>(8) |
| SAVE DB RESUM DB QUIT POWR                                                                                                    | IGRPH                                                                                                    |                     | +<br>+  |
| Main Menu 🛞                                                                                                    |                                                                                                    | 5 55 05 0C          | 1.0     |
| Preferences Preprocessor Solution General Postproc Data & File Opts Results Summary Read Results Failure Criteria Plot Results Ust Results Query Results Options for Outp Results Viewer Nodal Calcs Element Table Path Operations Surface Operations Load Case Create Load Case Read Load Case Write Load Case Write Load Case Square Square Root SRSS Min & Max I time There Stream | Add Load Cases          ILCOPER],ADD       Database = Database + (LCASE1 * LCASE2)         LCASE1       1st Load case         Oper2       Operation w/2nd load case         LCASE2       2nd Load case         OK       Apply         Cancel       Help | ANSYS<br>R17.0      |         |
| Pick a menu item or enter a command (PC                                                                                                    | OST1) mat=1 type=2 real=1 csys=                                                                                                    | 0 secn=1            |         |

#### ANSYS HELP.IR

اکنون نتایج ذخیره شده در حافظه حاصل جمع تحلیل طیفی و ثقلی است. برای مشاهده نتایج از روشهای متداول استفاده می شود. توجه داشته باشید که برای مشاهده نتایج از طریق Element Table

لازم است مقادیر آن در هر مرحله Update شوند.

| 🔨 Element Table Data |             |         |               |           | <b>—</b> |
|----------------------|-------------|---------|---------------|-----------|----------|
| Currently Defin      | ed Data and | Status: |               |           |          |
| Label                | Item        | Comp    | Time Stamp    | Status    |          |
| SHEAR-I              | SMIS        | 5       | Time= 0.0000  | (Current) |          |
| SHEAR-J              | SMIS        | 18      | Time= 0.0000  | (Current) |          |
| AXIAL-I              | SMIS        | 1       | Time= 0.0000  | (Current) |          |
|                      | SMIS        | 14<br>2 | Time= 0.0000  | (Current) |          |
|                      | SMIS        | 15      | Time = 0.0000 | (Current) |          |
|                      |             |         |               |           |          |
| _                    | Add<br>Clos | se      |               | Help      | elete    |

## ترسیم نمودار لنگر حاصل از بار طیفی تنها

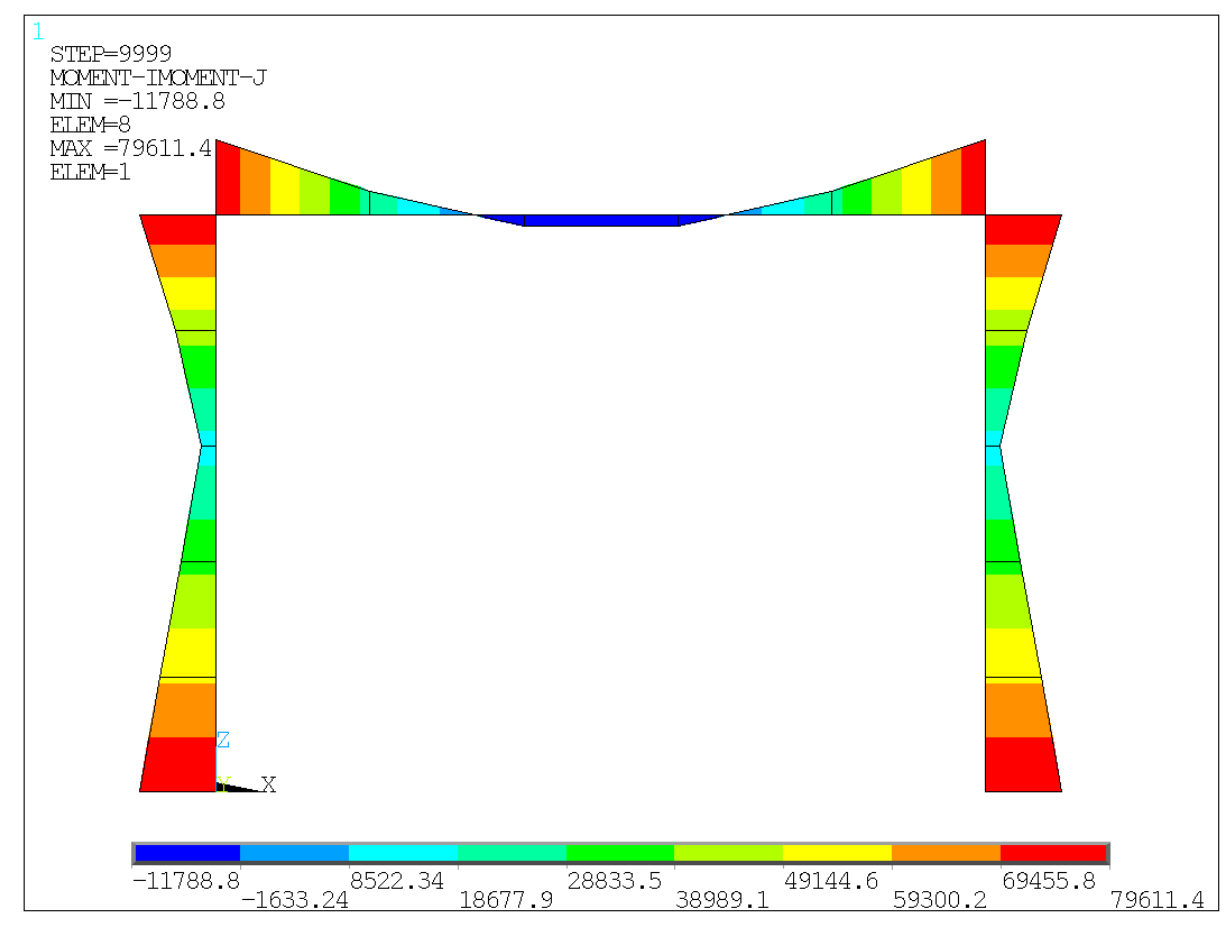

به عنوان نتیجه نهایی نمودار لنگر المانها تحت بارگذاری ترکیبی ثقلی و طیفی با روش ذکر شده قبلی ترسیم میشود:

نمودار لنگر المانها در اثر ترکیب بار طیفی+ ثقلی

در پایان مدل را ذخیره کنید.

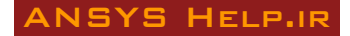